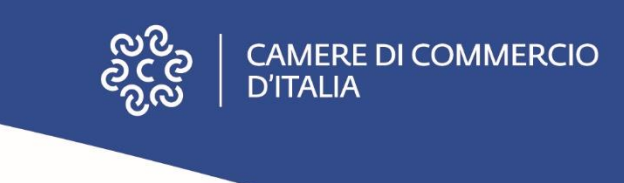

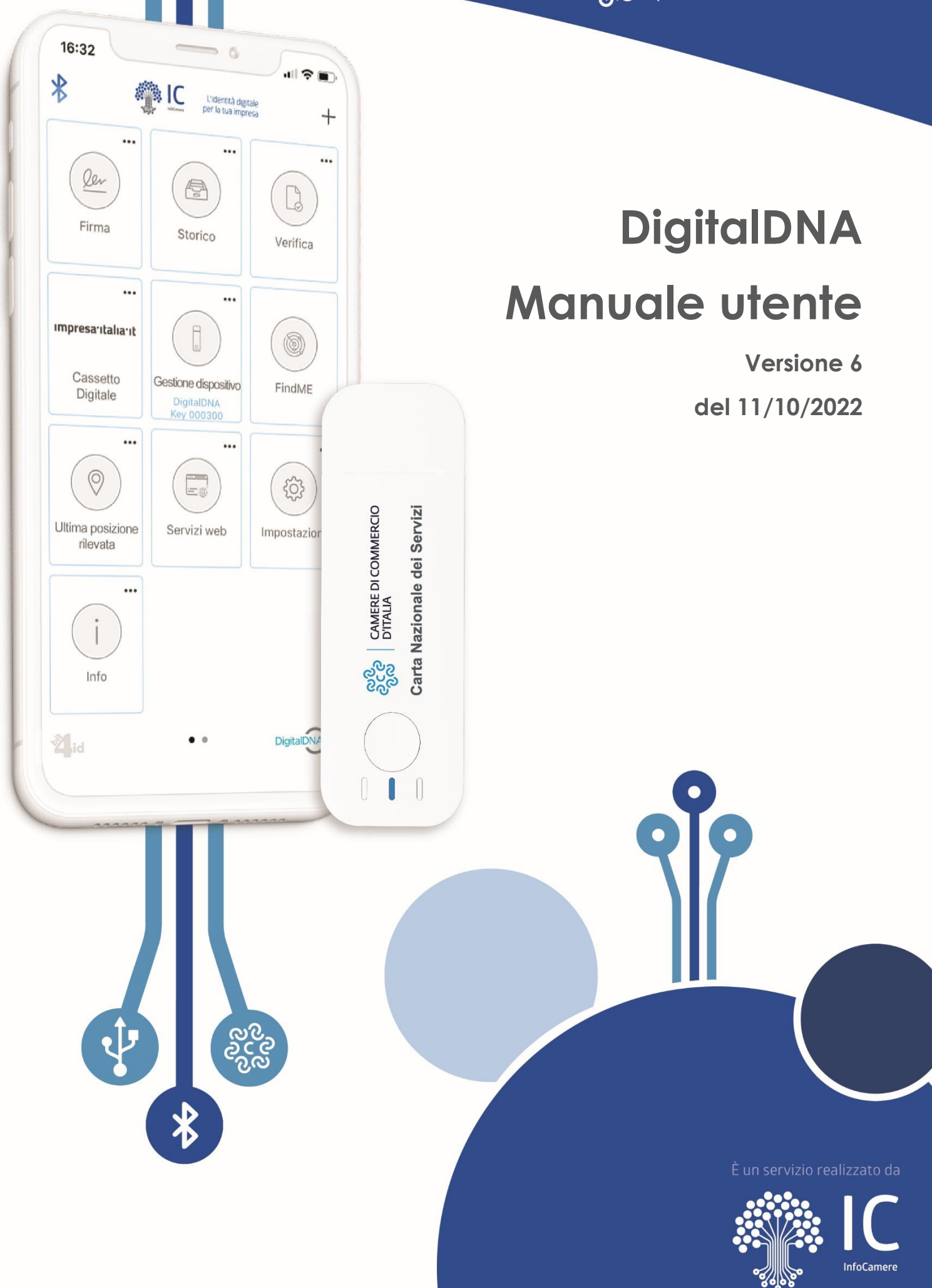

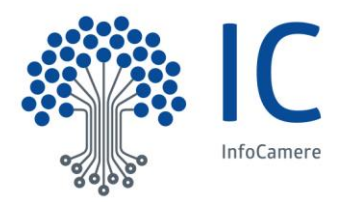

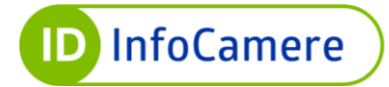

## Sommario

| 1 |    | IN                            | <b>FRO</b> | DUZIONE                                               | . 5 |
|---|----|-------------------------------|------------|-------------------------------------------------------|-----|
| 2 |    | RE                            | QUI        | SITI HARDWARE E SOFTWARE                              | . 5 |
|   | 2. | .1                            | Har        | dware - DigitalDNA Key                                | . 5 |
|   | 2. | .2                            | Soft       | tware - Requisiti di sistema                          | . 6 |
| 3 |    | AV                            | VIO        |                                                       | .7  |
|   | 3. | .1                            | Attiv      | vazione                                               | . 7 |
|   |    | 3.1.                          | 1          | Acquisto online: emissione certificati                | . 8 |
|   |    | 3.1.                          | 2          | Requisiti per l'attivazione del token Digital DNA     | . 8 |
|   |    | 3.1.                          | 3          | Procedura di attivazione del token Digital DNA da APP | . 9 |
| 4 |    | AS                            | SO         | CIAZIONE DI UNA DIGITALDNA KEY                        | 14  |
|   | 4. | .1                            | Rice       | erca                                                  | 14  |
|   | 4. | .2                            | Abb        | vinamento                                             | 15  |
| 5 |    | FU                            | NZI        | ONI DELL'APP DIGITALDNA                               | 16  |
|   | 5. | .1                            | Firn       | na Digitale                                           | 18  |
|   |    | 5.1.                          | 1          | Preparazione della firma                              | 18  |
|   |    | 5.1.2                         |            | Firma con DigitalDNA Key                              | 22  |
|   |    | 5.1.3 Firma con certificato d |            | Firma con certificato di firma remota                 | 23  |
|   |    | 5.1.                          | 4          | Azioni successive                                     | 23  |
|   | 5. | .2                            | Ver        | ifica                                                 | 24  |
|   | 5. | .3                            | Ser        | vizi web                                              | 26  |
|   | 5. | .4                            | Stor       | rico                                                  | 28  |
|   | 5. | .5                            | Mar        | ca Temporale                                          | 29  |
|   | 5. | .6                            | Find       | JME                                                   | 31  |
|   | 5. | .7                            | Cor        | nfigura DigitalDNA Key                                | 32  |
|   |    | 5.7.                          | 1          | Certificati                                           | 33  |
|   |    | 5.7.                          | 2          | Cambia PIN                                            | 34  |
|   |    | 5.7.                          | 3          | Sblocca PIN                                           | 34  |
|   |    | 5.7.                          | 4          | Configura                                             | 35  |
|   |    | 5.7.                          | 5          | Rimuovi Associazione                                  | 37  |
|   | 5. | .8                            | Ultir      | ma Posizione Rilevata                                 | 38  |
|   | 5. | .9                            | Wid        | lget personalizzato                                   | 39  |
|   | 5. | .10                           | Imp        | ostazioni                                             | 39  |

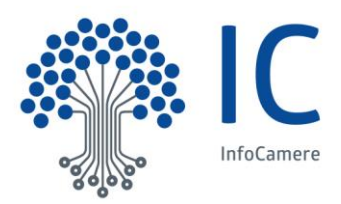

6

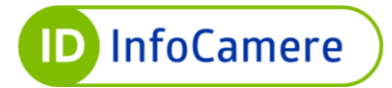

| 5.   | 10.1 | Impostazioni di Firma digitale             | 41   |
|------|------|--------------------------------------------|------|
| 5.3  | 10.2 | Impostazioni di Marca temporale            | 46   |
| 5.3  | 10.3 | Impostazioni della Home                    | 47   |
| 5.3  | 10.4 | Impostazioni del FindME                    | 48   |
| 5.3  | 10.5 | Impostazioni dello Storico                 | 48   |
| 5.3  | 10.6 | Strumenti per il miglioramento dei servizi | 48   |
| 5.3  | 10.7 | Privacy Policy InfoCamere                  | . 48 |
| 5.11 | Sup  | porto                                      | . 49 |
| С    | ONSI | GLI D'UTILIZZO                             | 50   |
| -    |      |                                            |      |

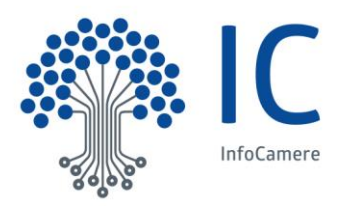

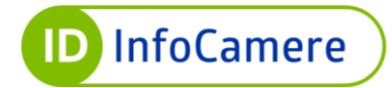

## Versioni del documento

## Versione corrente

| Versione:         | 6                                                                                                    | Data Versione: | 11 / 10 / 2022 |
|-------------------|----------------------------------------------------------------------------------------------------|----------------|----------------|
| Descr. modifiche: | Aggiunto § 3.1 Attivazione dispositivo                                                                    |                |                |
| Motivazioni :     | Rilascio funzione di attivazione del dispositivo Token Digital DNA, acquistato online su id.infocamere.it |                |                |

## Novità introdotte rispetto alla precedente emissione

| Versione:         | 5                                                                                                    | Data Versione:                                                                                                 | 14 / 04 / 2022                                                   |  |
|-------------------|----------------------------------------------------------------------------------------------------|----------------------------------------------------------------------------------------------------|------------------------------------------------------------------|--|
| Descr. modifiche: | Aggiunta § 5.1.3 Fin<br>Aggiunti § 5.10.6 St<br>InfoCamere<br>Modifica §5.10.1 Co<br>Rivisitazione comple<br>Modifica §5.11 Supp | ma con certificati di Fir<br>rumenti per il migliorar<br>nfigurazione Firma ren<br>eta del documento.<br>porto | ma remota;<br>nento dei servizi e §5.10.7 Privacy Policy<br>nota |  |
| Motivazioni :     | Rilascio funzione di anteprima dei documenti verificati, Modifica al selfcare di Firma                                           |                                                                                                    |                                                                  |  |
|                   | Remota, Inserimento                                                                                                    | o nuove modalità di su                                                                                         | pporto.                                                          |  |

| Versione:         | 4                                                                                                | Data Versione: | 14 / 06 / 2021 |
|-------------------|--------------------------------------------------------------------------------------------------|----------------|----------------|
| Descr. modifiche: | Aggiunta § 5.1.3 Firma con certificati di Firma remota;<br>Rivisitazione completa del documento. |                |                |
| Motivazioni :     | Rilascio Funzione di apposizione Firma remota da app                                             |                |                |

| Versione:         | 3                                 | Data Versione:                                           | 09 / 03 / 2021                            |
|-------------------|-----------------------------------|----------------------------------------------------------|-------------------------------------------|
| Descr. modifiche: | Aggiunta § 5.1<br>OTP per la firm | 0.1.2 Configurazione gene<br>a remota InfoCamere da app. | erazione OTP: possibilità di generare gli |
| Motivazioni :     | Generazione di                    | OTP per la Firma Remota Info                             | oCamere                                   |

| Versione:         | 2                                        | Data Versione: | 10 / 04 / 2020 |
|-------------------|------------------------------------------|----------------|----------------|
| Descr. modifiche: | Aggiunta Capitolo 6: Consigli d'utilizzo |                |                |
| Motivazioni :     | Migliorare User                          | Experience     |                |

| Versione:         | 1              | Data Versione: | 23 / 07 / 2019 |
|-------------------|----------------|----------------|----------------|
| Descr. modifiche: | Nessuna        |                |                |
| Motivazioni :     | Prima Emissior | le             |                |

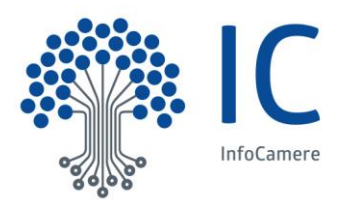

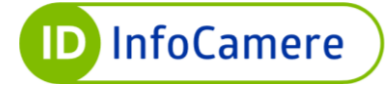

## **1 INTRODUZIONE**

Gentile utente, grazie per aver scelto DigitalDNA.

Il presente documento rappresenta una guida completa delle funzioni di uso e delle caratteristiche principali dell'app che Le permetterà di utilizzare la Sua DigitalDNA Key con dispositivi mobili, sia smartphone che tablet, siano essi Android o iOS o Huawei.

Tramite l'app descritta in questo manuale, potrà autenticarsi a servizi online e firmare documenti digitali a validità legale con il dispositivo DigitalDNA Key.

## 2 REQUISITI HARDWARE E SOFTWARE

## 2.1 Hardware - DigitalDNA Key

La DigitalDNA Key (Figura 1), abbinata all'app DigitalDNA, permette di utilizzare la propria identità digitale sia su dispositivi mobili (smartphone e tablet) sia in ambienti desktop per firmare digitalmente a validità legale o accedere a servizi online.

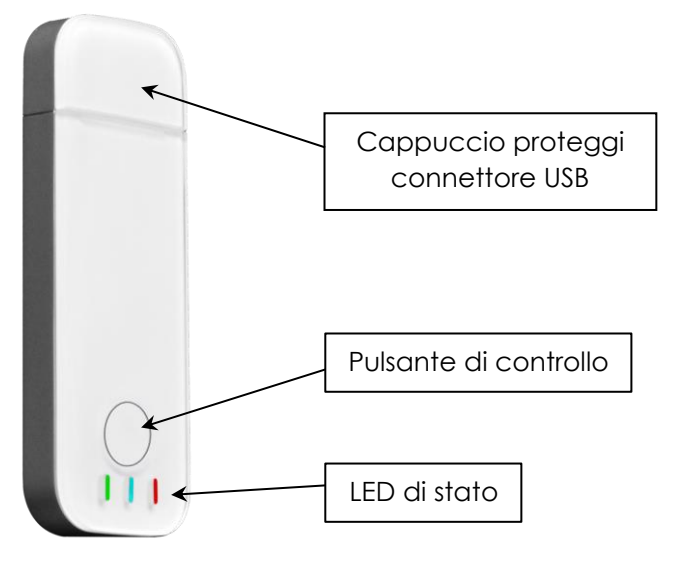

Figura 1

L'interfaccia machine-to-user della DigitalDNA Key presenta le seguenti caratteristiche:

- Pulsante di controllo: pulsante unico per il controllo di tutte le modalità di funzionamento;
- Interruttore alimentazione: al pari di altri accessori Bluetooth alimentati a batteria, il dispositivo presenta un interruttore per l'alimentazione dello stesso;
- LED: i piccoli LED nei tre colori primari principali segnalano all'utente importanti informazioni, che saranno dettagliate successivamente.

Il pulsante di controllo del dispositivo consente all'utente di accedere alle seguenti funzionalità:

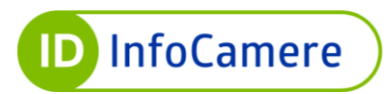

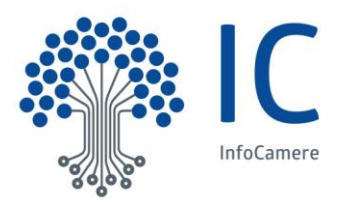

• ACCENSIONE: a dispositivo spento, una pressione di circa mezzo secondo del pulsante di controllo provoca l'accensione del dispositivo, il quale entra in modalità di "pronto alla connessione" per accettare connessioni dai dispositivi precedentemente abbinati; tale modalità operativa è indicata da un doppio lampeggio rapido del LED blu, che si verifica ogni 3 secondi;

• **SPEGNIMENTO**: a dispositivo acceso, una pressione tra mezzo secondo e fino a 2 secondi del pulsante di controllo provoca lo spegnimento del dispositivo; tale modalità operativa è indicata dallo spegnimento del LED blu e il contestuale breve lampeggio del LED rosso;

• **BINDING o PAIRING**: a dispositivo acceso, una pressione superiore ai 3 secondi del pulsante di controllo provoca l'entrata in modalità di abbinamento del dispositivo; in questa modalità è possibile associare il Token ad un dispositivo mobile dotato di connessione Bluetooth Low-Energy. Tale modalità operativa è indicata da un lampeggio del LED blu con una frequenza di 120 millisecondi (ossia un lampeggio veloce e ininterrotto). La modalità di abbinamento è intuitiva, essendo comune a tutti gli accessori BLE, e faciliterà l'utente nel compiere questa operazione.

Requisiti HW: Bluetooth Low Energy 4.1 o superiori

## 2.2 Software - Requisiti di sistema

L'applicazione DigitalDNA APP è compatibile con i Sistemi mobile:

- Android 5.x e successivi
- iOS 10.x e successivi

Il dispositivo è certificato secondo quanto riportato dal sito <u>www.bluetooth.com</u> alla URL <u>https://launchstudio.bluetooth.com/ListingDetails/22643</u> (ultima visualizzazione 08/01/2019).

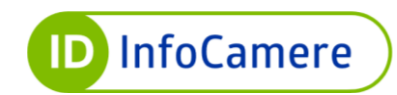

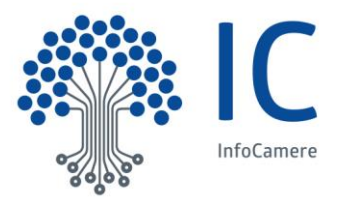

# 3 AVVIO

All'avvio dell'app appare per alcuni secondi la schermata detta 'Launch Screen' con il logo InfoCamere. Subito dopo, l'utente visualizza la schermata principale dell'app detta 'Home' (Figura 3).

La prima volta che viene lanciata l'app, all'utente viene chiesta l'autorizzazione per utilizzare la sua posizione in modo da poter accedere alle funzionalità Bluetooth (Figura 2). Dopo aver espresso il consenso, così come previsto dal Regolamento GDPR sulla protezione dei dati personali, l'utente prosegue nella navigazione senza dover ripetere l'autorizzazione agli utilizzi successivi.

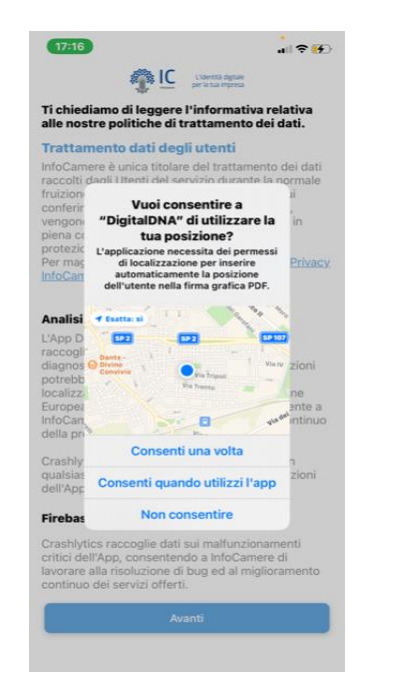

Figura 2

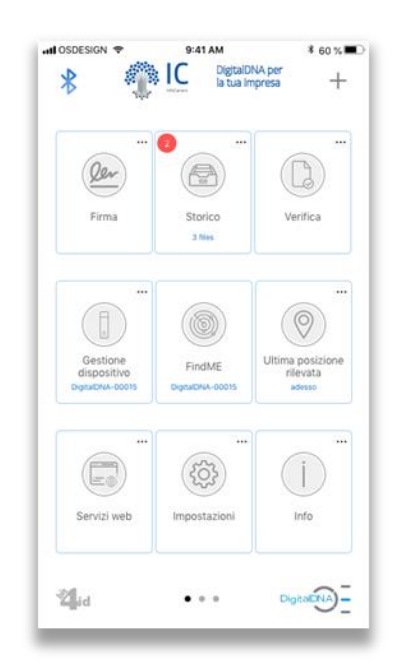

Figura 3

## 3.1 Attivazione

Il paragrafo è dedicato agli utenti che effettuano per la prima volta l'associazione dell'app al Token Digital DNA, richiesto tramite piattaforma id.infocamere.it e ricevuto a domicilio.

L'attivazione del dispositivo è una procedura obbligatoria e deve essere effettuata solo alla prima associazione, se il dispositivo non è stato mai attivato.

Tramite la procedura di invio del dispositivo inattivo e conseguente attivazione, il Titolare ha la certezza di essere l'utilizzatore esclusivo dei certificati, avendo accesso esclusivo ai relativi codici di attivazione, inviati telematicamente su contatto verificato.

L'attivazione del dispositivo di Firma Digitale e CNS, esclusivamente in formato token Digital DNA, può essere eseguito da smartphone o tablet tramite l'<u>APP Digital DNA IC</u>.

La procedura di attivazione è un'attività propedeutica all'utilizzo dei certificati sul dispositivo.

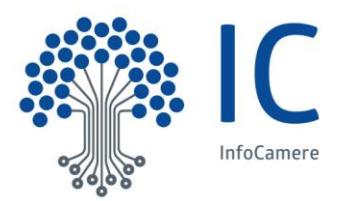

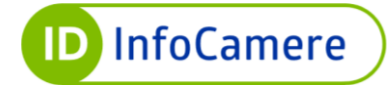

### 3.1.1 Acquisto online: emissione certificati

A seguito dell'emissione dei certificati CNS e firma digitale, vengono inviate due e-mail sull'indirizzo di posta elettronica del titolare: un'e-mail con le istruzioni per procedere all'attivazione del dispositivo ed una con i segreti, con oggetto **Nuova richiesta CNS: riferimenti per l'uso.** 

All'interno del testo email, cliccando su **Vai al PDF**, si accede alle credenziali per l'attivazione e l'utilizzo del dispositivo. L'accesso al contenuto è protetto dalla pass-phrase scelta in fase di richiesta.

Le informazioni contenute nel pdf cifrato sono le seguenti (Figura 4):

- SERIALE DISPOSITIVO nel formato numerico, che identifica il dispositivo fisico in cui sono contenuti i certificati
- **ID SCRATCH-CARD** necessario per la gestione del ciclo di vita dei certificati, secondo le indicazioni riportate sul portale id.infocamere.it
- **PUK** codice segreto necessario per l'attivazione del dispositivo.
- **CODICE DI EMERGENZA** necessario per la gestione del ciclo di vita del certificato, secondo le indicazioni riportate sul portale id.infocamere.it

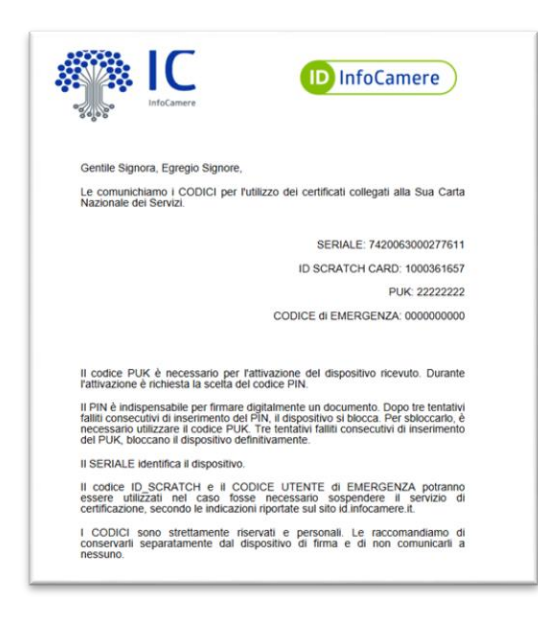

Figura 4

#### 3.1.2 Requisiti per l'attivazione del token Digital DNA

Per procedere all'attivazione del token Digital DNA è necessario avere a disposizione:

- Dispositivo da attivare ricevuto a domicilio;
- PDF con i segreti (figura 4);
- Smartphone/Tablet connesso ad internet;
- APP **Digital DNA IC** installata sul dispositivo mobile.

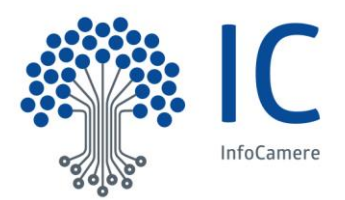

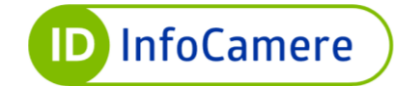

### 3.1.3 Procedura di attivazione del token Digital DNA da APP

Accendere il token Digital DNA utilizzando il tasto laterale ON/OFF: quando il dispositivo è acceso i led inizieranno a lampeggiare.

Avviare l'applicazione sullo smartphone/tablet e prendere visione dell'informativa privacy.

Attivare il Bluetooth e la geolocalizzazione (almeno "Solo una volta") per consentire la ricerca del dispositivo da associare (Figura 5).

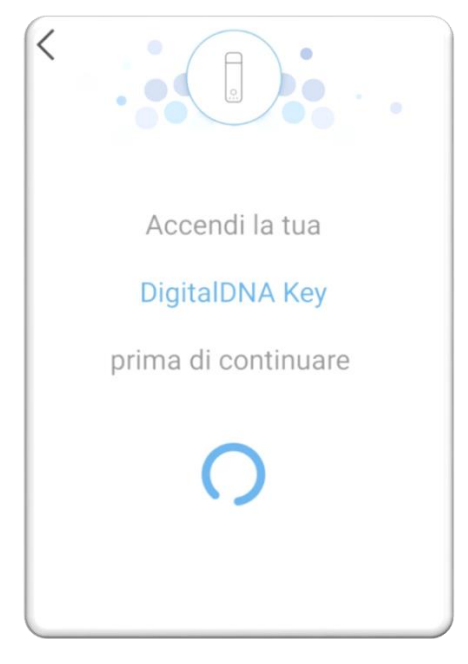

Figura 5

Se è presente un dispositivo acceso nei paraggi, viene mostrato il numero del dispositivo, selezionarlo e procedere cliccando su **Avanti** (Figura 6).

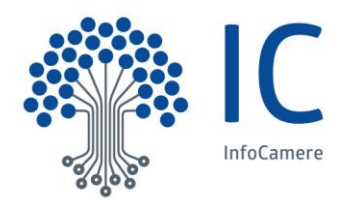

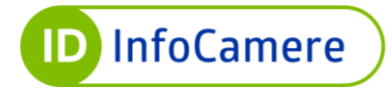

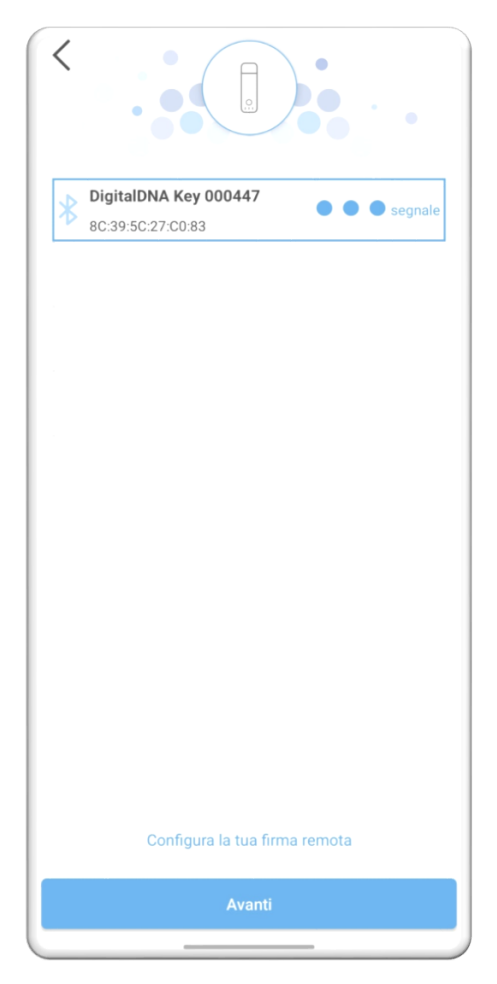

Figura 6

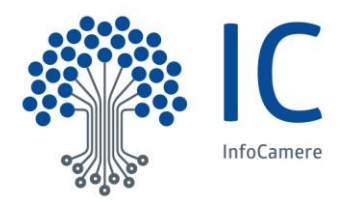

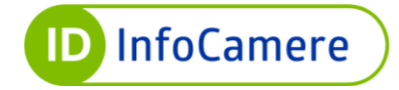

A questo punto, viene richiesto di eseguire l'associazione (Figura 7), tenendo premuto il pulsante di controllo del dispositivo (Figura 8).

| Tieni premuto il pulsante<br>della tua DigitalDNA Key<br>finché non ti verrà<br>richiesto il PIN | Pulsante di controllo |
|--------------------------------------------------------------------------------------------------|-----------------------|
| Configura la tua firma remota                                                                    |                       |
| Figura 7                                                                                         | ,<br>Figura 8         |

Conclusa l'associazione tra dispositivo e app, quest'ultima verifica lo stato di attivazione del dispositivo (Figura 9).

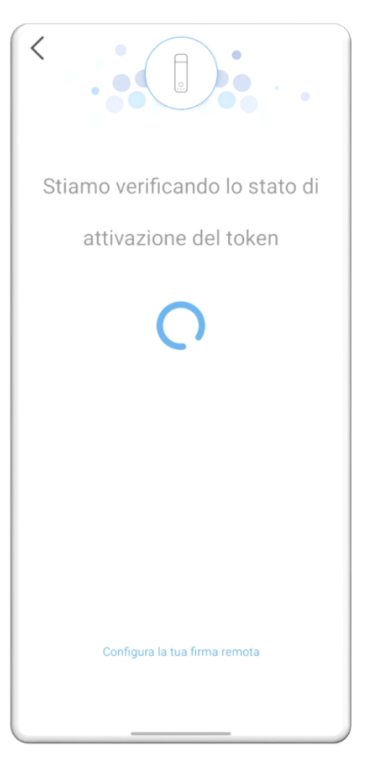

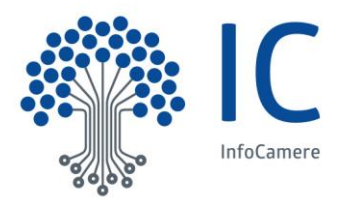

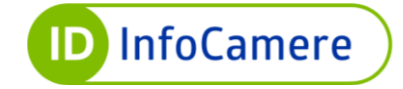

Se il dispositivo risulta ancora da attivare, è necessario procedere alla scelta del PIN.

L'attivazione, infatti, avviene inserendo il codice PUK ricevuto nel PDF cifrato via email (Figura 4) e inserendo e confermando il PIN (Figura 10). Una volta inseriti i dati richiesti, bisogna cliccare su **Attiva** per concludere l'operazione (Figura 11).

| DigitalDNA Key 00044'<br>80:39:50:27:00:83<br>Per attivare il dispositivo inserisci i dati | 7<br>i e clicca Attiva | DigitalDNA K<br>8C:39:5C2<br>Per attivare il dispositivo ins | ey 000447<br>7:C0:83<br>erisci i dati e clicca Attiva |
|--------------------------------------------------------------------------------------------|------------------------|--------------------------------------------------------------|-------------------------------------------------------|
| РИК                                                                                        | 0                      |                                                              | 0                                                     |
| Nuovo PIN                                                                                  | 0                      |                                                              | 0                                                     |
| Conferma nuovo PIN                                                                         | o                      | Conference request 70                                        | 0                                                     |
|                                                                                            |                        |                                                              |                                                       |
|                                                                                            |                        |                                                              |                                                       |
|                                                                                            |                        | Attiv                                                        | ra                                                    |

ATTENZIONE: 3 tentativi consecutivi di inserimento PUK errato bloccano definitivamente il dispositivo.

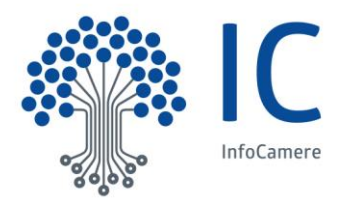

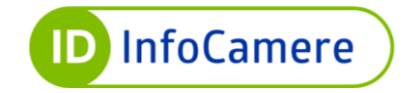

Per procedere all'utilizzo del token Digital DNA tramite app, è necessario inserire il PIN scelto o impostare il riconoscimento biometrico (Figura 12).

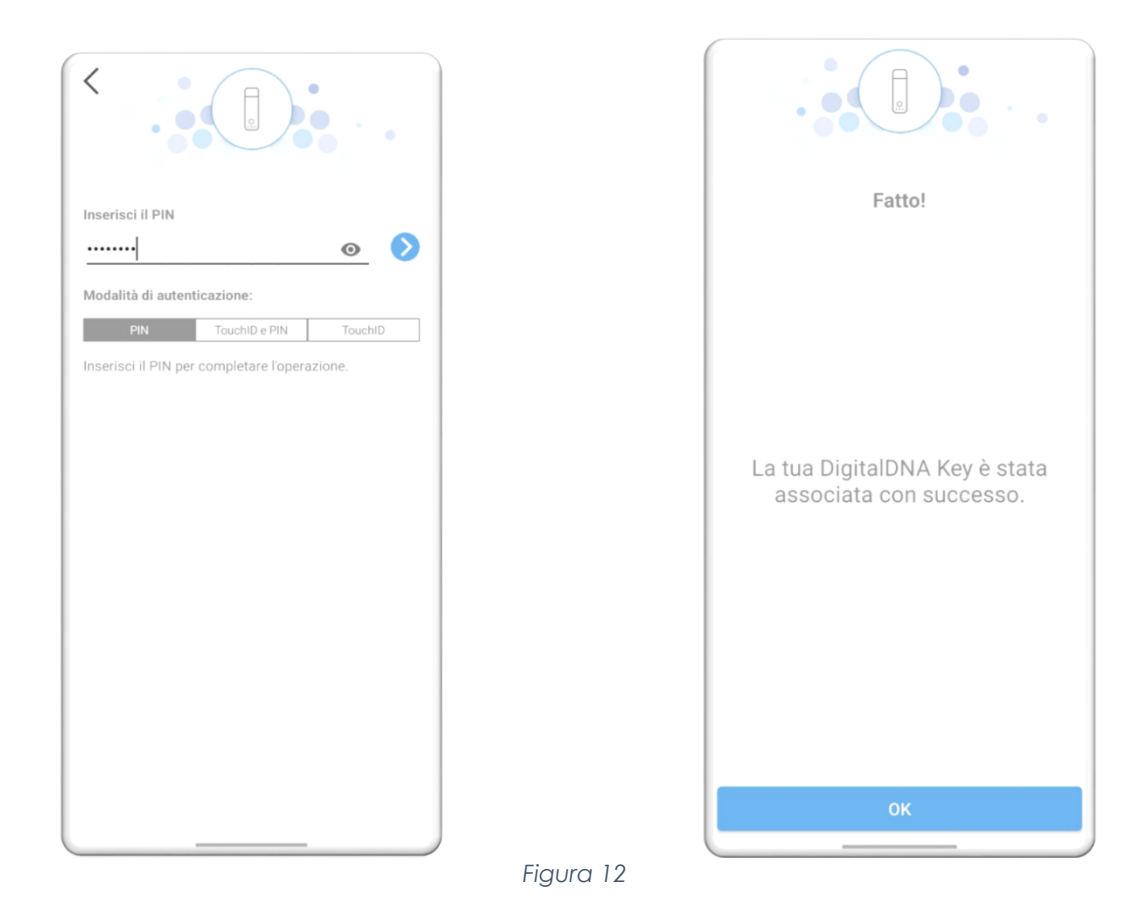

Il codice PIN e gli altri segreti devono essere conservati separatamente dal dispositivo di firma e

non vanno comunicati a terzi.

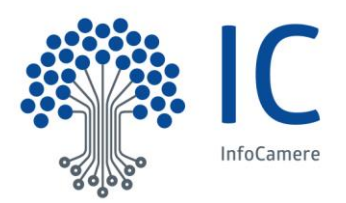

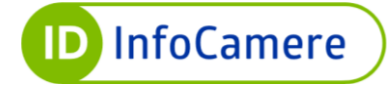

## 4 ASSOCIAZIONE DI UNA DIGITALDNA KEY

Al primo avvio, se non risulta già associata una DigitalDNA Key o una firma remota, l'app mostra una procedura guidata per aiutare l'utente nell'associazione via Bluetooth. La stessa procedura è accessibile anche cliccando sul widget "Configura DigitalDNA Key" e, in caso di Android e Huawei, poi sulla voce "Associa dispositivo" o, in alternativa, cliccando sul simbolo del Bluetooth presente nella Home in alto a sinistra.

La proceduta di associazione della DigitalDNA Key è costituita dai seguenti passaggi:

- 1. Ricerca
- 2. Abbinamento
- 3. Configurazione

### 4.1 Ricerca

Come primo step, la procedura richiede all'utente di accendere la propria DigitalDNA Key (13). Rilevata l'accensione della DigitalDNA Key, l'applicazione visualizza l'elenco di tutti i token rilevati nel raggio di copertura del segnale Bluetooth (14); l'utente deve selezionare il proprio token per poter avanzare nella procedura di associazione e configurazione della DigitalDNA Key.

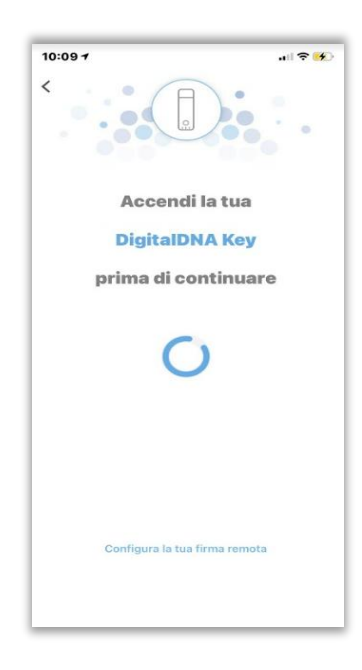

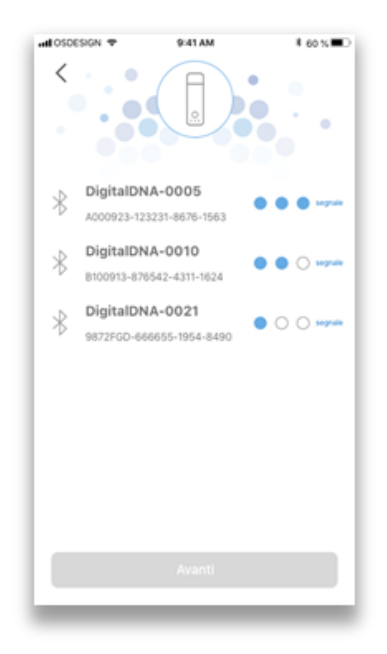

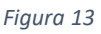

Figura 14

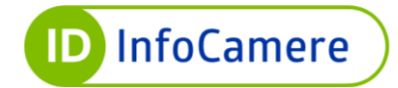

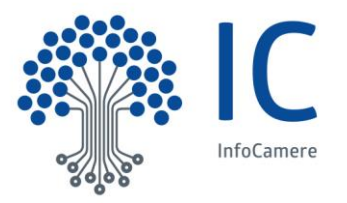

## 4.2 Abbinamento

Per effettuare l'abbinamento tra il dispositivo mobile (smartphone o tablet) e la DigitalDNA Key che si intende utilizzare è necessario selezionarla dall'elenco (Figura 15) tenere premuto il pulsante di "Controllo" per circa 3 secondi come suggerito dall'app (Figura ) e poi inserire il PIN della DigitalDNA Key (Figura 17).

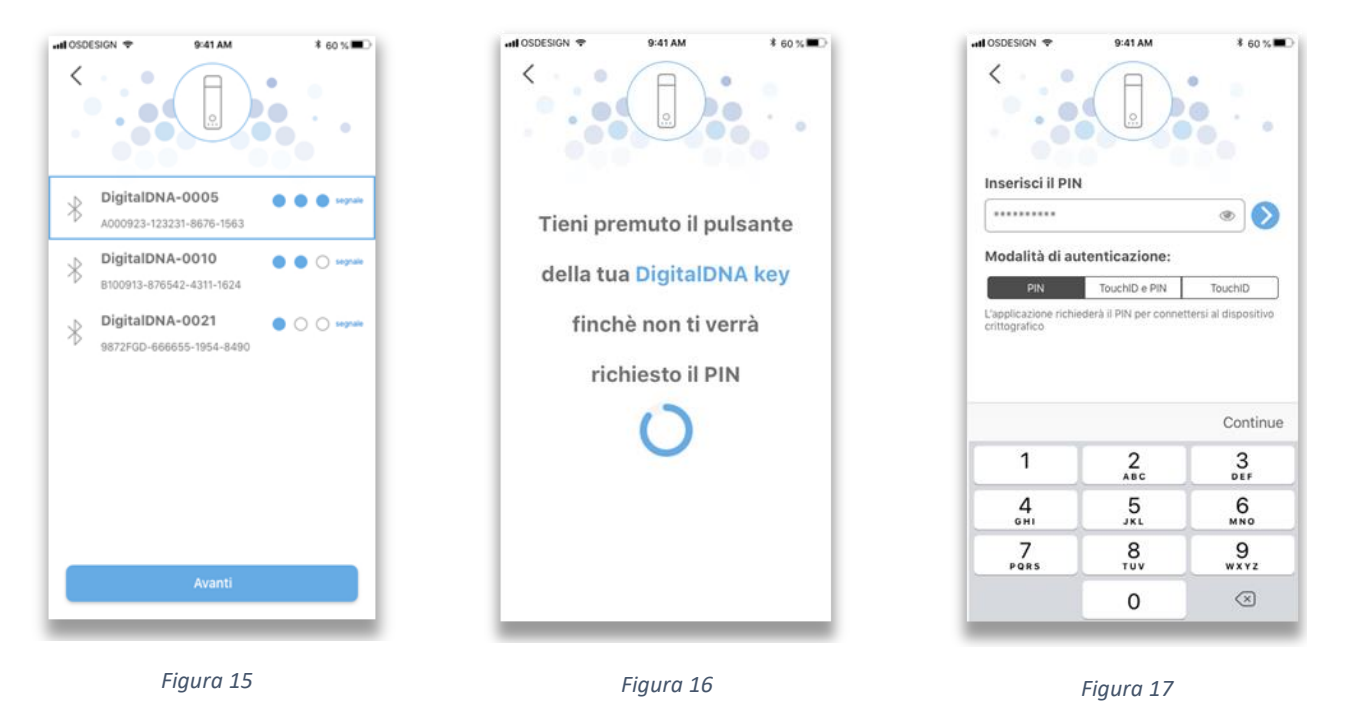

In questa fase è possibile impostare il metodo di autenticazione (PIN, TouchID/FaceID, PIN+TouchID/FaceID) alla DigitalDNA Key. L'accesso e l'utilizzo di alcuni elementi crittografici presenti sul dispositivo DigitalDNA Key, tipicamente le chiavi private correlate ai certificati, sono protetti e richiedono l'inserimento di un codice PIN, come del resto previsto dallo standard ISO 7816.

Al fine di rendere l'esperienza utente quanto più semplice e intuitiva, ma al contempo garantire elevati standard di sicurezza, è possibile, per i dispositivi mobili dotati di lettore biometrico di impronte digitali, utilizzare i dati biometrici dell'utente come elementi di autenticazione. Qualora lo smartphone/tablet in uso disponga della funzione di riconoscimento del volto (FaceID), questa può essere utilizzata in alternativa all'utilizzo dell'impronta digitale.

Nella schermata di autenticazione (Figura 17), infatti, è possibile scegliere quale un metodo utilizzare per accedere alle funzioni l'app DigitalDNA (in base alle tecnologie disponibili sul dispositivo in uso):

- **PIN**: prevede unicamente l'inserimento del PIN;
- **TouchID e PIN**: prevede l'inserimento del PIN unitamente alla lettura dell'impronta digitale o al riconoscimento facciale;
- **TouchID**: prevede unicamente la lettura dell'impronta digitale o il riconoscimento facciale, senza alcun inserimento del PIN.

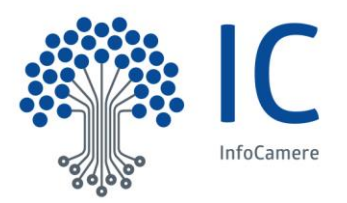

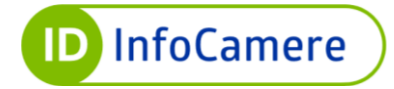

## 5 FUNZIONI DELL'APP DIGITALDNA

Dalla schermata Home è possibile accedere a tutte le funzioni dell'app DigitalDNA, selezionandole attraverso i seguenti widget ( Figura 18):

- Firma
- Storico
- Verifica
- Cassetto Digitale dell'Imprenditore
- Configura DigitalDNA Key
- FindME
- Ultima posizione rilevata
- Servizi web
- Impostazioni
- Supporto
- Marca Temporale
- Telemaco
- Fattura Elettronica
- Impresainungiorno
- Diritto annuale
- Atti depositati
- Scuola lavoro
- INPS
- Agenzia delle Entrate
- Agenzia delle Entrate Riscossione
- Gestione OTP (firma remota)
- Privacy Policy

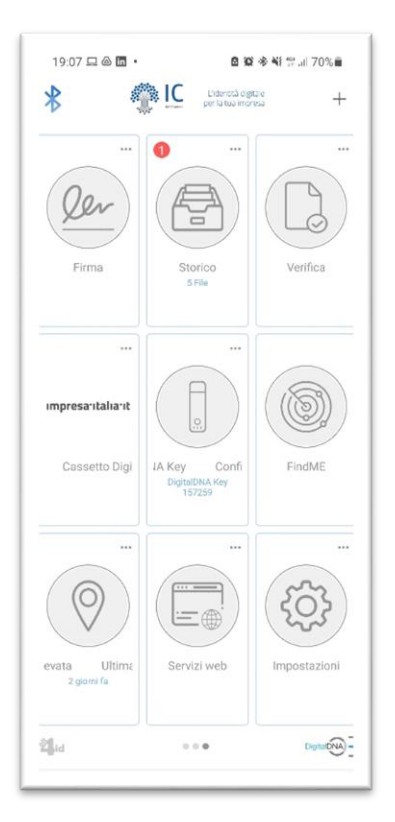

Figura 18

Se l'utente non ha ancora associato una DigitalDNA Key o un account di firma remota, attraverso i widget viene automaticamente guidato nella procedura di associazione. Ad esempio, cliccando sul widget "Firma" l'utente può scegliere se associare un dispositivo DigitalDNA Key oppure un account di firma remota (Figura ); cliccando su "Marca temporale" viene guidato alla configurazione di un servizio di marcatura temporale (Figura 204); cliccando sulle funzioni "Ultima posizione" e "FindME" viene riportato all'associazione di una DigitalDNA Key (Figura ).

Una volta selezionata la modalità con la quale proseguire, l'utente procede con l'associazione di una DigitalDNA Key (capitolo 4) oppure con la configurazione di una firma remota (paragrafo 5.10.1) o di una marca temporale (paragrafo 5.10.2) all'interno delle "Impostazioni".

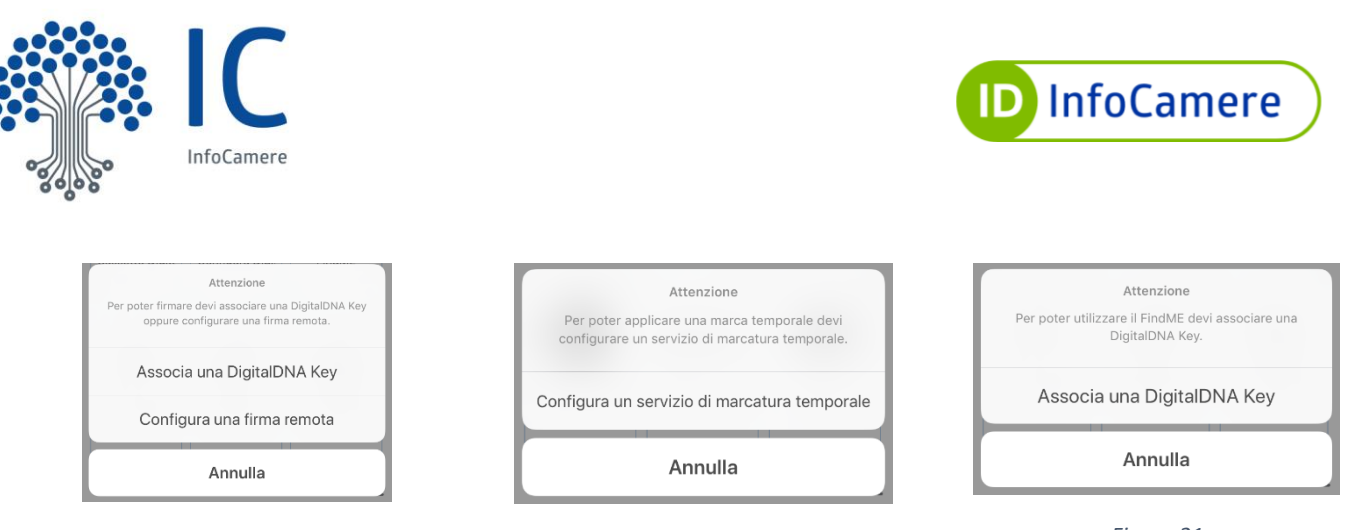

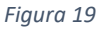

Figura 204

Figura 21

È possibile organizzare la schermata principale dell'app secondo le proprie preferenze "trascinando" i widget nella posizione desiderata (Figura ). I widget configurati di default non sono eliminabili, ma è possibile aggiungerne altri (widget statistici – vedi §5.9). Se ci sono notifiche relative a una determinata funzione dell'app, potrebbe apparire un bollino rosso (badge) nell'angolo in alto a sinistra del widget. Il bollino rosso scompare dopo aver visualizzato la notifica.

Nei paragrafi che seguono verranno illustrate in maniera più approfondita le funzionalità associate ai singoli widget.

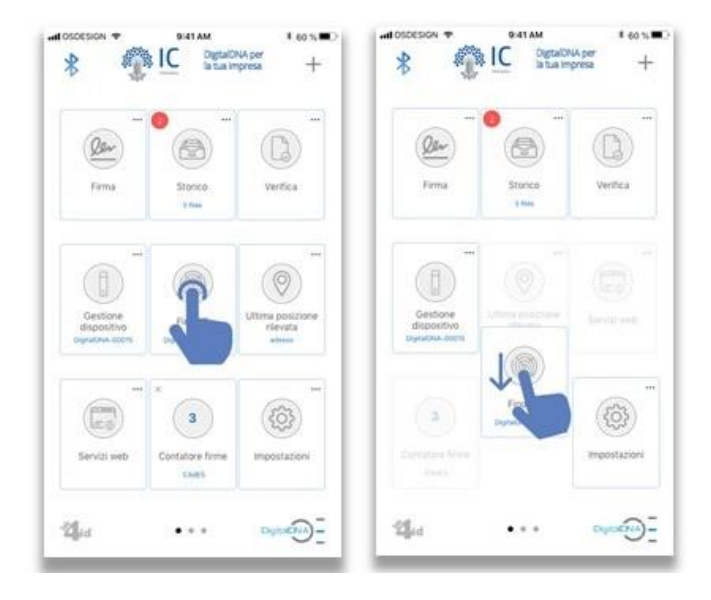

Figura 22

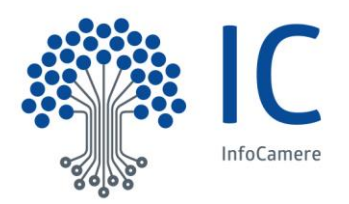

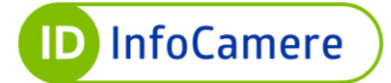

## 5.1 Firma Digitale

Cliccando sul widget "Firma" nella schermata Home, appare l'elenco delle cartelle e dei document provider disponibili (es. iCloud, Dropbox, Google Drive etc.) da cui selezionare il file da firmare. Selezionata la sorgente desiderata e in seguito il file da firmare, viene avviato il processo di firma digitale del documento.

### 5.1.1 Preparazione della firma

Una prima schermata consente di selezionare il tipo di firma da appore, prevedendo la scelta tra i formati CAdES, XAdES e PadES (Figura 235). Il formato CAdES può essere applicato a tutte le tipologie di file (word, excel, immagine, ecc) e aggiunge al documento elettronico l'estensione p7m, che può essere visualizzato solo tramite software di verifica. Il formato XAdES è un formato di firma applicabile a file xml, che non ne altera l'estensione.

Il formato PAdES è disponibile solo per i file in formato PDF. Selezionando il formato di firma PAdES, è possibile abilitare anche la funzione di firma grafica PDF (check box "Abilita firma grafica"). Per annullare l'operazione e tornare alla Home cliccare sul pulsante "<" in alto a sinistra, altrimenti proseguire inserendo le altre impostazioni.

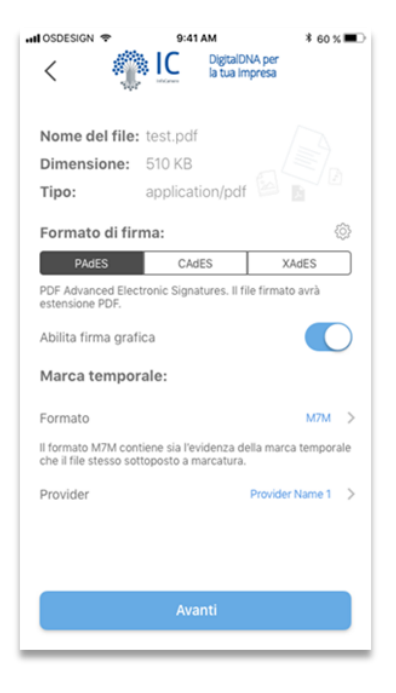

Figura 235

Dopo aver selezionato il formato di firma desiderato e aver eventualmente abilitato la funzione di firma grafica PDF disponibile nel formato PAdES, l'utente ha la possibilità di inserire altri parametri, cliccando su "Modifica le impostazioni di firma".

Le impostazioni di firma configurabili sono le seguenti:

- a) Servizio di storage
- b) Immagine

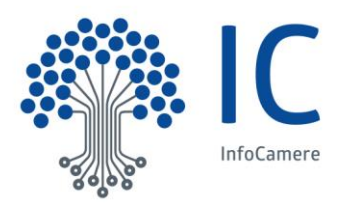

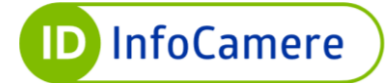

- c) Motivo
- d) Luogo
- e) Data

### a) Servizio di storage

Alla voce "Servizio di storage" è possibile scegliere di salvare il file firmato, oltre che all'interno dell'app, anche su un servizio di storage remoto selezionabile tra iCloud (iOS), Dropbox e Google Drive. L'accesso al servizio di storage remoto necessita l'inserimento di credenziali di accesso che dovranno essere fornite all'app mediante un'apposita interfaccia grafica. L'app crea sul servizio di storage remoto una cartella denominata DigitalDNA in cui verranno salvati i file firmati.

#### b) Immagine

In questa sezione si gestisce la creazione/uso di un grafo di firma/iniziali e/o immagine utente per la firma grafica PDF. È possibile creare un grafo di firma o un grafo delle iniziali durante la procedura di firma o in un secondo momento andando nelle "Impostazioni" dalla schermata Home (Figura 18)

Il tasto "Immagine" permette di accedere alla schermata illustrata in Figura 246, dalla quale è possibile acquisire un grafo di firma/sigla da inserire all'interno dell'area di firma. Acquisito il grafo di firma/grafo delle iniziali da utilizzare, questo andrà a sostituire la dicitura "Aggiungi un grafo di firma". Le prime due opzioni fornite dalla selezione in Figura 246 consentono di aprire un editor nel quale è possibile creare il grafo della propria firma (Figura 246) o il grafo delle proprie iniziali (Figura 246)

| II OSDESIGN 🗢                                 | 9:41 AM                                   |                                        | \$ 60 % ■         |
|-----------------------------------------------|-------------------------------------------|----------------------------------------|-------------------|
| <                                             | -<br>-<br>                                | );;;;;;;;;;;;;;;;;;;;;;;;;;;;;;;;;;;;; |                   |
| SERVIZIO DI C                                 | CLOUD STOR                                | AGE                                    |                   |
| Collega il tuo accos<br>storage disponibili p | unt associato a une<br>per caricare autor | o dei servizi di o<br>naticamente i d  | cloud<br>ocumenti |
| Servizio di stora                             | ge                                        | Nessu                                  | no >              |
| FIRMA GRAFI                                   | CA PDF                                    | _                                      |                   |
| Sorgente im                                   | imagine per la fi                         | rma grafica                            |                   |
| Crea i                                        | l grafo della                             | tua firma                              |                   |
| Crea il                                       | grafo delle                               | tue inizial                            | i                 |
|                                               | Galleria                                  |                                        |                   |
|                                               | Fotocame                                  | era                                    |                   |
|                                               | Annulla                                   |                                        |                   |

Figura 246

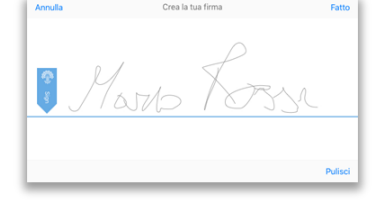

Figura 257

| Annulla | Crea le tue iniziali | Fatto   |
|---------|----------------------|---------|
|         | • MR                 |         |
|         |                      | Pulisci |

Figura 268

Qualora non si voglia utilizzare né il grafo di firma né il grafo di sigla, è possibile acquisire un'immagine dalla gallery di Sistema o attraverso la fotocamera del dispositivo (smartphone/tablet).

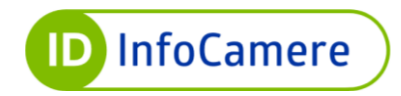

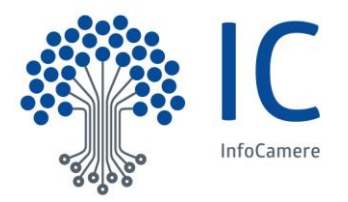

Questa immagine viene utilizzata come immagine standard per la firma grafica dei file PDF quando non sono stati acquisiti né il grafo di firma né il grafo della sigla.

|                                                   | STAT .                                         | . €0 % <b>#</b> 0                    |                                                | PATAM                                             | * 60 % <b>*</b>                      |
|---------------------------------------------------|------------------------------------------------|--------------------------------------|------------------------------------------------|---------------------------------------------------|--------------------------------------|
|                                                   |                                                |                                      |                                                | 503 P                                             |                                      |
| SERVIZIO DI CLO                                   | OUD STORAGE                                    |                                      | SERVIZIO DI C                                  | LOUD STORAGE                                      |                                      |
| Collega il tuo account<br>utorage disponibili per | associato a uno del si<br>caricare automatican | ervizi di cloud<br>nente i documenti | Collega il tuo accour<br>storage disponibili p | t associato a une del s<br>er caricare automatica | ervizi di cloud<br>mente i documenti |
| Servizio di storage                               |                                                | Nessuno >                            | Servizio di storaç                             | 9                                                 | Nessuno                              |
| FIRMA GRAFICA                                     | PDF                                            |                                      | FIRMA GRAFIC                                   | A PDF                                             |                                      |
| Configura la tua firma<br>informazioni che inten  | grafica selezionando<br>di visualizzare.       | i contenuti e le                     | Configura la tua firm<br>informazioni che inte | a grafica selezionando<br>ndi visualizzare.       | i contenuti e le                     |
| Ho                                                | solo 1.55<br>Napol, tala                       | se                                   | Local                                          | 17R<br>tá: Napoli, Italia                         |                                      |
| Immagine                                          |                                                | mnighe (2                            | Immagine                                       |                                                   | immagine (1)                         |
| Mostra motivo<br>Noi definito                     | 8                                              |                                      | Mostra motivo<br>Non definito                  | 1                                                 | Vootica                              |
| Visualizza siti web                               | preferiti                                      | 0                                    | Visualizza siti we                             | b preferiti                                       | 0                                    |
|                                                   |                                                | (7)                                  | Mestra data                                    |                                                   |                                      |

Figura 27

All'interno delle impostazioni della firma grafica è inoltre possibile aggiungere degli elementi alla firma (Figura 27), quali:

### a) Motivo

Lo switch alla destra della dicitura "Mostra motivo" permette di attivare/disattivare l'inserimento nella firma grafica di un motivo per cui si realizza la firma, che l'utente può andare a digitare cliccando su "Modifica".

### b) Luogo

Lo switch alla destra della dicitura "Mostra luogo" permette di attivare/disattivare l'inserimento nella firma grafica dei dettagli per la localizzazione geografica del dispositivo al momento della firma.

## c) Data

Lo switch alla destra della dicitura "Mostra data" permette di attivare/disattivare l'inserimento nella firma grafica della data in cui si realizza la firma.

Oltre a modificare le impostazioni di firma, l'utente può anche scegliere se applicare al file una Marca Temporale contestualmente all'operazione di firma digitale. Attivando la voce corrispondente, viene richiesta la selezione del provider da utilizzare per la marca temporale (Figura ).

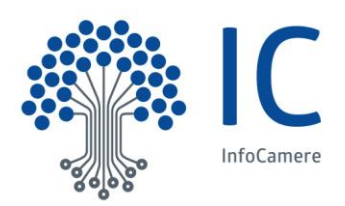

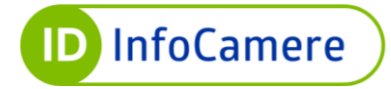

|                                                                                  | 9-41 AM                                                   | ¥ 60 % ■                                            |
|----------------------------------------------------------------------------------|-----------------------------------------------------------|-----------------------------------------------------|
| < <                                                                              | DigitalC<br>la tua in                                     | NA per<br>npresa                                    |
| Nome del file                                                                    | : test.pdf                                                |                                                     |
| Dimensione:                                                                      | 510 KB                                                    |                                                     |
| Tipo:                                                                            | application/pdl                                           |                                                     |
| Formato di fi                                                                    | rma:                                                      | 0                                                   |
| PAdES                                                                            | CAdES                                                     | XAdES                                               |
|                                                                                  |                                                           |                                                     |
| Marca tempo                                                                      | rale:                                                     | M7M S                                               |
| Marca tempo<br>Formato<br>Il formato M7M coi<br>che il file stesso so            | raie:<br>ntiene sia l'evidenza d<br>ittoposto a marcatura | M7M ><br>lella marca temporale                      |
| Marca tempo<br>Formato<br>Il formato M7M co<br>che il file stesso so<br>Provider | raie:<br>ntiene sia l'evidenza d<br>uttoposto a marcatura | M7M ><br>lella marca temporale<br>Provider Name 1 > |

Figura 28

### Anteprima del file

Il tasto "Avanti" porta all'anteprima del file da firmare (Figura 9). In questa fase è possibile visionare il documento e posizionare, eventualmente, la firma grafica selezionata. Di seguito viene riportata una possibile schermata con grafo di firma. Una volta impostate tutte le preferenze, è possibile procedere con la firma digitale premendo sul tasto "Firma" che si trova sotto l'anteprima del documento.

| 📶 OSDESIGN 🗢 | 9:41 AM                            | \$60%■⊃    |
|--------------|------------------------------------|------------|
| < 🤹          | DigitalDNA pi<br>la tua Impres     | a<br>a     |
|              | PAdES.pdf                          | _          |
| Example P    | DF file                            |            |
|              | Hajika 7<br>Località: Napoli, Ital | Ersa<br>ia |
|              | Pagina 1 di 1                      |            |
|              | Firma                              |            |
|              |                                    | _          |

Figura 9

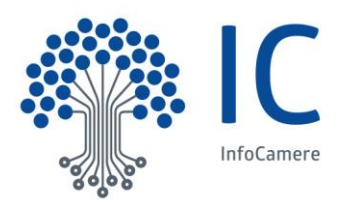

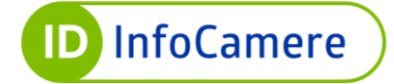

#### 5.1.2 Firma con DigitalDNA Key

Una volta terminata la preparazione del documento da firmare, all'utente viene chiesto di inserire il PIN (o la modalità di autenticazione alternativa scelta) della propria DigitalDNA Key per applicare la firma digitale (Figura 3010). Attendere il completamento dell'operazione, fino a quando sarà mostrata la schermata di conferma di firma avvenuta (Figura 3111).

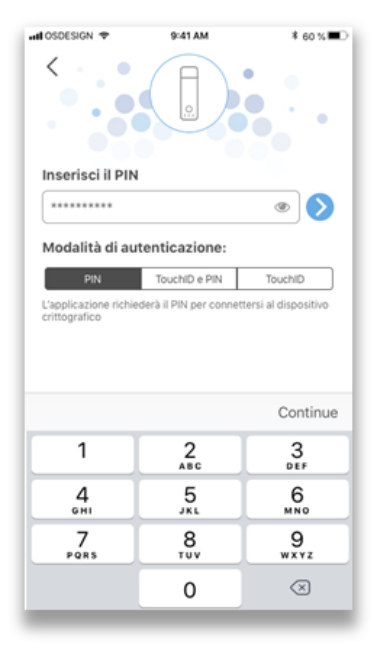

Figura 3010

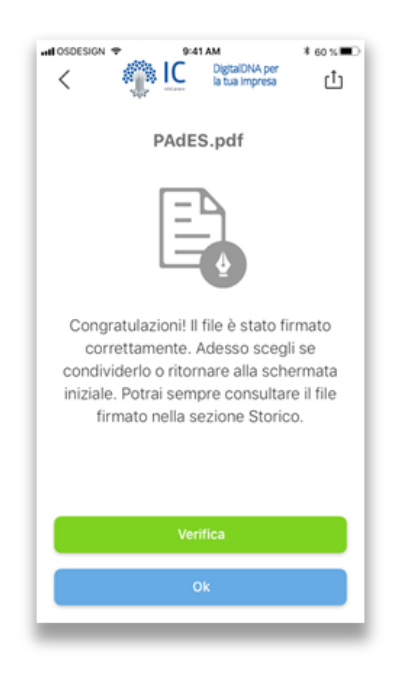

Figura 3111

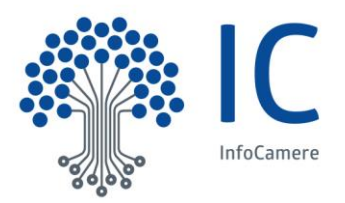

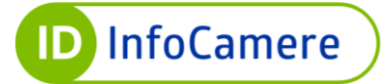

#### 5.1.3 Firma con certificato di firma remota

In alternativa alla sottoscrizione tramite DigitalDNA Key mostrata nel paragrafo precedente e in Figura 3010, è possibile firmare digitalmente il documento anche con un certificato di firma remota, precedentemente configurata (secondo la procedura disponibile al 5.10.1.2).

Una volta terminata la preparazione del documento e aver premuto "Firma" nella schermata di anteprima (Figura 9), nel caso in cui l'app non dovesse riconoscere alcun dispositivo DigitalDNA Key attivo nelle vicinanze, presenterà una schermata per chiedere all'utente con quale metodo intende procedere (Figura 3212). Quindi, per firmare il documento con un certificato di firma remota, cliccare su "Utilizza la mia firma remota".

A seguire, in base a quanto previsto dal dispositivo smartphone/tablet in uso, l'app richiede l'inserimento del PIN di sblocco, l'impronta digitale o il riconoscimento facciale (Figura 3313).

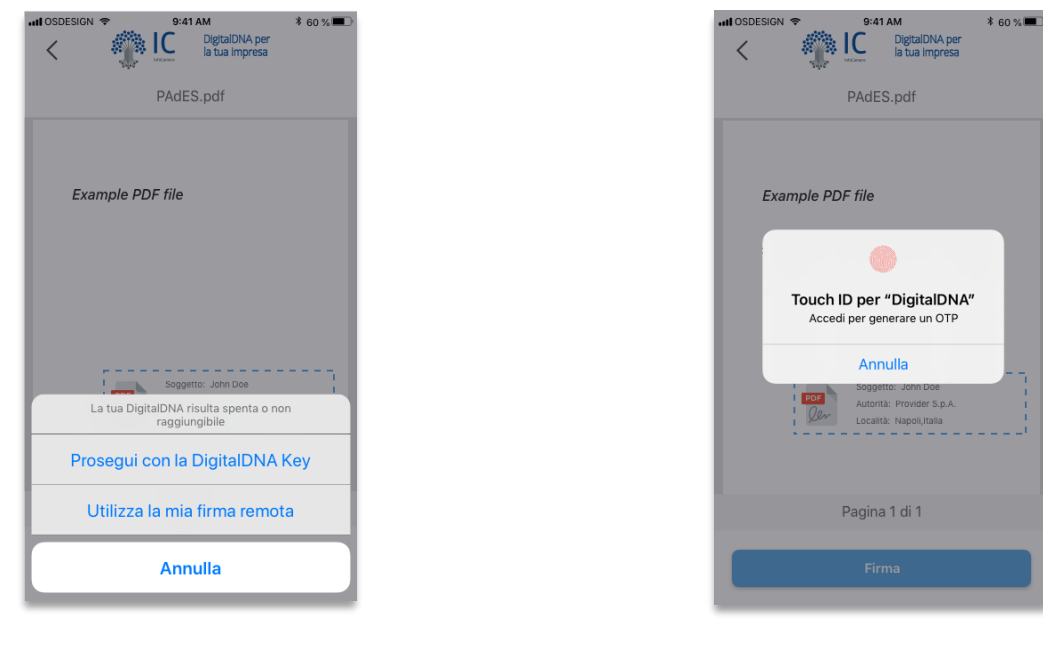

Figura 3212

Figura 3313

A questo punto, l'app ricava automaticamente il codice OTP (One Time Password) con cui completare la procedura di firma. Attendere il completamento dell'operazione, fino a quando sarà mostrata la schermata di conferma di firma avvenuta (Figura 3111).

### 5.1.4 Azioni successive

Dopo aver firmato un documento, sia con la DigitalDNA Key sia con un certificato di firma remota, è possibile avviare la procedura di verifica cliccando sul tasto "Verifica" (Figura 311131) e visualizzare così tutti i dettagli della firma digitale apposta al file. È inoltre possibile condividere il documento firmato in due modalità:

- 1. Cliccando sull'icona di condivisione in alto a destra subito dopo aver completato l'operazione di firma (Figura 311131);
- 2. Selezionando il file firmato dallo "Storico" (Figura 42), accessibile dalla schermata Home.

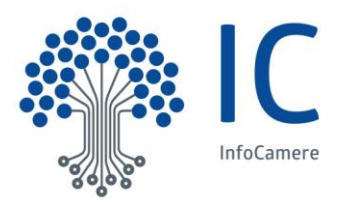

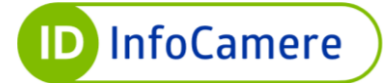

## 5.2 Verifica

La funzione di verifica permette di controllare la validità delle firme e delle marche temporali apposte ai file e di accedere al contenuto del file firmato (se il formato del file è supportato dal dispositivo).

Cliccando sul widget "Verifica" dalla schermata Home appare l'elenco delle cartelle e dei documenti provider (es. iCloud, Dropbox, Google Drive etc.) da cui selezionare il file da verificare. Selezionato il file, viene avviato il processo di verifica del documento.

Al termine del processo di verifica di un file l'app mostrerà una schermata con l'elenco delle buste crittografiche contenute nel file sottoposto a verifica (Figura ). Per ciascuna busta crittografica sarà riportato il livello di annidamento, il nome del file e la sintesi dello stato delle firme e delle marche temporali in essa contenute. L'annidamento multiplo delle buste crittografiche sarà presente nel caso di marche temporali e quindi di file con estensione .m7m, .tsr, .tst e .tsd o nel caso di firme matrioska e quindi di file con estensione .p7m e .xml.

Cliccando sulla voce "Firme" l'utente visualizzerà una schermata riportante l'elenco delle marche temporali e delle firme singole e multiple contenute nella busta crittografica corrispondente (Figura ).

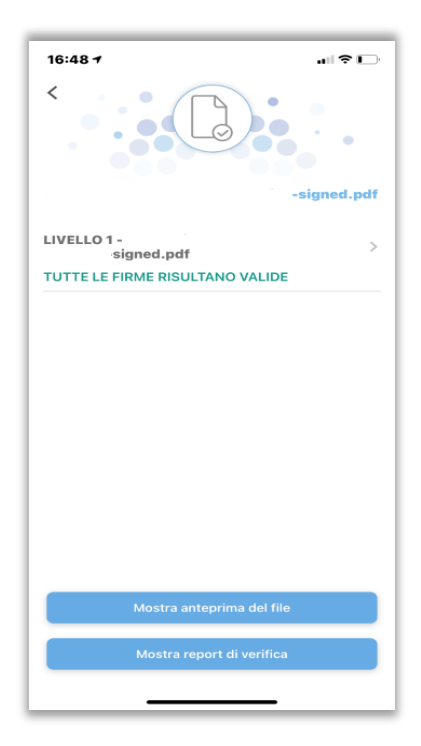

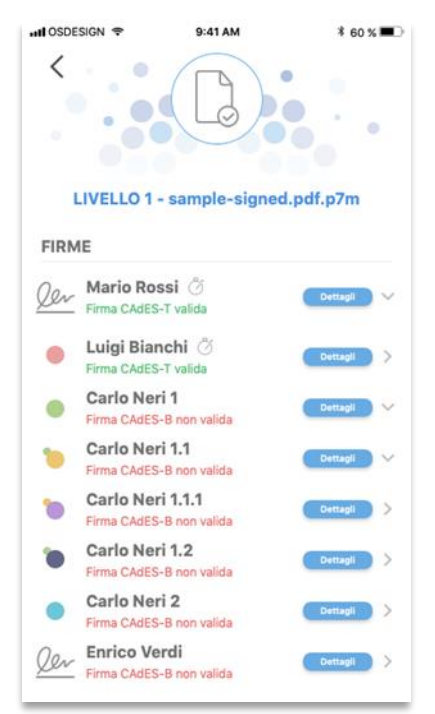

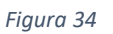

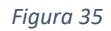

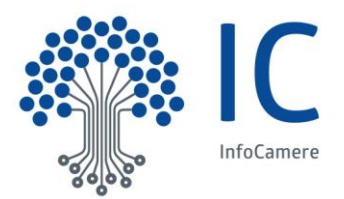

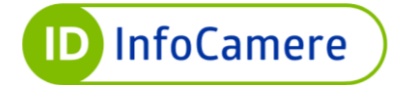

L'elenco delle firme e/o delle marche temporali è caratterizzato dai seguenti elementi distintivi:

- Le firme sono indicate dal simbolo di una firma;
- · Le firme parallele sono indicate da un cerchio colorato;
- Le controfirme sono indicate da un cerchio colorato di misura inferiore;
- Le firme a cui è stata associata una marca temporale sono indicate dal simbolo a forma di orologio;
- In caso di esito positivo della verifica il testo è di colore verde, in caso di esito negativo è di colore rosso;
- Il pulsante "Dettagli" dà accesso alle informazioni di verifica;
- La freccetta verso destra o verso il basso indica lo stato di espansione/collisione dell'elemento a cui si riferisce.

Selezionata una firma o una marca temporale, l'utente accede a una schermata riepilogativa che riporta le informazioni di verifica dell'elemento selezionato (Figura ). Dalla schermata riepilogativa l'utente può accedere alle informazioni di dettaglio del certificato (Figura ) e, nel caso di firma digitale di tipo XAdES-T, CAdES-T o PAdES-T, alle informazioni relative all'esito della verifica della marca temporale correlata (Figura ).

| III OSDESIGN 🗢                                                                           | 9:41 AM                                                     | \$ 60 % ■⊃               | all OSDESIGN 🗢    | 9:41 AM                                | ¥ 60 % ■D          | att OSDESIGN T                                                                                                 | 9:41 AM                                                         | ¥ 60 % 🔳 🔿 |
|------------------------------------------------------------------------------------------|-------------------------------------------------------------|--------------------------|-------------------|----------------------------------------|--------------------|----------------------------------------------------------------------------------------------------|-----------------------------------------------------------------|------------|
| <                                                                                        | ler                                                         |                          | <                 |                                        |                    | <                                                                                                    | Ö                                                               |            |
| LIVELLO 1 -                                                                              | sample-signed.                                              | .pdf.p7m                 | LIVELLO 1 - s     | ample-signed.pd                        | lf.p7m             | LIVELLO 1 -                                                                                                    | sample-signed.p                                                 | df.p7m     |
| Mario Rossi - Do                                                                         | ettagli firma                                               |                          | Mario Rossi - Det | tagli certificato                      |                    | Mario Rossi - De                                                                                               | ttagli marca tem                                                | porale     |
| Qer Firma CAd                                                                            | IES-T valida                                                |                          | Rilasciato a:     | Mario Rossi                            |                    | Marca tem                                                                                                    | porale valida                                                   |            |
| Mostra dettagli ce                                                                       | ertificato                                                  | >                        | Rilasciato da:    | ArubaPEC S.p.A. N                      | NG CA 3            | Mostra dettagli cer                                                                                            | tificato                                                        | >          |
| Mostra dettagli ma                                                                       | arca temporale                                              | >                        | Inizio validità:  | 05/12/2018                             |                    | La marca tempora<br>Dettagli marca ten                                                                         | le è presente                                                   | 1          |
| La firma è integra                                                                       |                                                             | 1                        | Fine validità:    | 04/12/2021                             |                    | Marca temperale er                                                                                             | nacca in data 20/05                                             | 2010       |
| La firma è in forma<br>La firma risulta gen<br>La firma è stata apj<br>ore 16:54:46 UTC. | to CAdES-T.<br>nerata con algoritmo<br>posta il giorno 29/0 | o SHA256.<br>5/2019 alle | Numero Seriale:   | 5e fe 52 b6 02 a5<br>b8 9b 08 f6 ba ef | 5 f8 c2 44<br>f c5 | alle 15:35:42 UTC<br>Policy Id: 1.3.6.1.4.1<br>Numero seriale: 6d<br>39 81 03 d6 67 b8<br>Algoritmo dell'impro | 14031.2.1<br>05 e6 d3 c4 de 08 2<br>ab 40 2a f5<br>onta: SHA256 | 2c ae 11   |
| Il certificato ha va                                                                     | alidità legale                                              |                          |                   |                                        |                    | algoritmo: SHA256                                                                                              | risulta sottoscritta c                                          | ion        |
| 910/2014 (eIDAS).                                                                        | orme al Regolament                                          | to UE                    |                   |                                        |                    | Precisione. 1 Sec                                                                                              |                                                                 |            |
| Il certificato è cons<br>anni.                                                           | servato dalla CA per                                        | almeno 20                |                   |                                        |                    | Il certificato è atte<br>La marca temporal                                                                     | ndibile<br>le rispetta la Delibe                                | razione    |

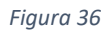

Figura 37

Figura 38

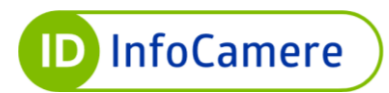

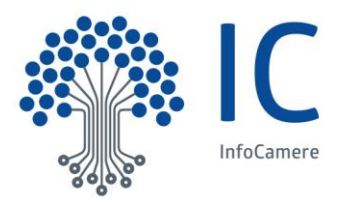

Nella schermata di verifica mostrata in Figura 34, cliccando sul pulsante "Mostra report di verifica", l'utente può generare e visualizzare il report PDF contenente l'esito della verifica del file selezionato, mentre cliccando sul pulsante 'Mostra anteprima del file' l'utente può visualizzare il contenuto del file verificato (Figura ). È possibile, in entrambi i casi, condividere i file cliccando sul pulsante "<" in alto a sinistra, l'utente torna alla schermata precedente.

| Report di verifica                                                                                                    | <                                                                                               | IC                                                                                                    | Listenatiù digitale<br>per la tua impreta                                                                                           | is all 10%∎                                                                                                    |
|----------------------------------------------------------------------------------------------------|-------------------------------------------------------------------------------------------------|----------------------------------------------------------------------------------------------------|----------------------------------------------------------------------------------------------------|----------------------------------------------------------------------------------------------------|
| Verification report                                                                                                    | 1_ddn                                                                                           | a-890415670205668                                                                                                    | 33948test-di-stampa-                                                                                                    | nero.pdf                                                                                                    |
| 1. Description                                                                                                    |                                                                                                 |                                                                                                    |                                                                                                    |                                                                                                    |
| File is an electronic docume<br>type <b>file PDF signed</b> .<br>This report has been generated for the file signatures verification on 18/04/2018<br>14/38/99 (OMT+02.00).                                                                                                    | prova prova<br>PROVA DI<br>STAMPA I                                                             | i prova prova prova po<br>STAMPA PROVA I<br>PROVA DI STAMPA                                                                                                    | ova prova prova prova<br>DI STAMPA PROVA<br>PROVA DI STAMI                                                                          | a prova<br>A DI<br>PA PROVA                                                                                                    |
| 2. Summary                                                                                                    | PROVA PRO                                                                                       | VA PROVA PROVA PRO                                                                                                    | WA PROVA PROVA PR                                                                                                    | OVA PROVA                                                                                                    |
| Ngant keest Verbache dates<br>4 charges hat (3.)                                                                                                    | PROVA DI<br>PROVA DI                                                                            | STAMPA PROVA D<br>STAMPA PROVA D                                                                                                    | I STAMPA PROVA I<br>I STAMPA PROVA I                                                                                                | DI STAMP/<br>DI STAMP/                                                                                                    |
| 3. Details                                                                                                    | PROVA DI S                                                                                      | TAMPA PROVA DI STAI                                                                                                    | MPA PROVA DI STAMI                                                                                                    | PA PROVA                                                                                                    |
| Sorrifications due L 1882/2018 at 11:33:09 GMT+20:00     Advataled hist of the signatures, content signatures and insectances attached     file is before.     Al Signatures 1-     This signature has been added by     file at 100 gmt attached     file at 100 gmt attached     file at 100 gmt attached     file at 100 gmt attached     file at 100 gmt attached     file at 100 gmt attached     file at 100 gmt attached     file at 100 gmt attached     file at 100 gmt attached     file at 100 gmt attached     file at 100 gmt attached     file attached     file at 100 gmt attached     file at 100 gmt attached     file attached     file at      | PROVA DI NTA<br>Prova di stanta di<br>Prova di stanta di<br><b>PROVA DI</b><br><b>PROVA DI</b>  | MPA PROVA DI STAMPA PR<br>REA DI SVAR PRIVA DI STAMPA<br>I MILI INTA I MEDINIM I OFFICI<br>STAMPA PROVA DI<br>STAMPA PROVA DI                                                                                  | ROVA DI STAMPA PROVA D<br>NECA DI STAMPA PROVA D<br>TRI OUTE DU A STAMPA PROVA D<br>I STAMPA PROVA D                                | I STAMPA<br>N BOWA DI STAM<br>DI STAMP/<br>DI STAMP/                                                                                                    |
| 4. Signing certificates                                                                                                    | PREMA DE A DOMENTA PROPE<br>PREMA DE EDMENT<br>PREMA DE SOLDERA PROPE<br>PREMA DE SOLDERA PROPE | FILL PERSON, MARY & METRICARD, PARTA DA ANA<br>EDIT PERSON AND PERSON AND PERSON PARTA IN APPL<br>ADD TO ANNA AND PERSON AND STRANDS, PHOTO IN 2015<br>(10) TO ANNA AND PERSON PERSON PERSON PERSON<br>(2015). | CARL FROM A DE LESANS PROVE DU STAMPA, PR<br>LUDA PROVES DE LESANS PROVED DI STAMPA, PR<br>SEE DECEMA DE LESANS PROVES DE LA RES PR | 1075 - 2015 - 300 - 306 - 306 - 306 - 306 - 307 - 307 |
| 4.1 Certificar 1-19, Misioint-scendo Pirrice    Name ad manue of the subject   Pirotal Code: 1.3.6.1.4.212522.2.299:561  Organization  Organization  Second Code: 1.3.6.1.4.212522.2.299:561  Second Code: 1.3.6.1.4.212522.2.299:561  Second Code: 1.3.6.1.4.212522.2.299  Second Code: 1.3.6.1.4.212522.2.299  Second Code: 1.3.6.1.4.212522.2.299  Second Code: 1.3.6.1.4.212522.2.299  Second Code: 1.3.6.1.4.212522.2.299  Second Code: 1.3.6.1.4.212522.2.299  Second Code: 1.3.6.1.4.212522.2.299  Second Code: 1.3.6.1.4.212522.2.299  Second Code: 1.3.6.1.4.21252  Second Code: 1.3.6.1.4.21252  Second Code: 1.3.6.1.4.2125  Second Code: 1.3.6.1.4.2125  Second Code: 1.3.6.1.4.215  Second Code: 1.3.6.1.4.2125  Second Code: 1.3.6.1.4.2125  Second Code: 1.3.6.1.4.2125  Second Code: 1.3.6.1.4.2125  Second Code: 1.3.6.1.4.2125  Second Code: 1.3.6.1.4.215  Second Code: 1.3.6.1.4.215  Second Code: 1.3.6.1.4.215  Se | PROV<br>PROVA DI<br>PROVA DI<br>PROVA DI                                                        | A PROVA<br>STAMPA PROVA D<br>STAMPA PROVA DI<br>STAMPA PROVA DI S<br>STAMPA PROVA DI S                                                                                                    | PROVA PR<br>I STAMPA PROVA I<br>STAMPA PROVA DI S<br>STAMPA PROVA DI S                                                              | ROVA<br>DI STAMP<br>TAMPA<br>TAMPA<br>TAMPA                                                                                                    |
|                                                                                                    |                                                                                                 | Pagina                                                                                                    | a 1 di 1                                                                                                    |                                                                                                    |
|                                                                                                    |                                                                                                 | antonringa                                                                                                    | file firme et e                                                                                                    |                                                                                                    |

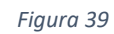

## 5.3 Servizi web

Dalla Home è possibile accedere ai servizi web di maggiore interesse per l'utente utilizzando il widget denominato "Servizi web". Questa sezione dell'app è costituita da un browser. All'apertura il browser presenta una homepage in cui sono elencati i servizi web (Figura ).

Nella barra degli indirizzi URL è possibile inserire manualmente una URL o l'oggetto di una ricerca che verrà effettuata attraverso il motore di ricerca Google. Nella parte inferiore della schermata "Servizi web" è presente una toolbar con diversi comandi:

- Freccia verso sinistra Vai alla pagina web precedente
- Freccia verso destra Vai alla pagina web successiva
- Rettangolo con freccia verso l'alto Condividi link
- Cuore Aggiungi ai preferiti
- Rettangoli sovrapposti Attiva funzione multi-tab

Per aggiungere un sito tra i preferiti, è possibile cliccare sull'icona a forma di cuore. L'ultimo pulsante della toolbar (rettangoli sovrapposti in Figura ) consente di accedere alla seconda schermata dell'app, ossia alla schermata di gestione delle sessioni di lavoro parallele *multi-tab* (Figura ). In

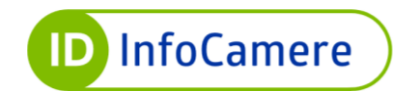

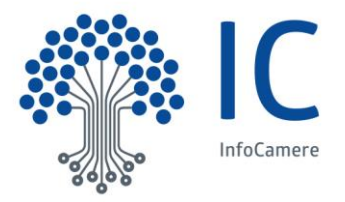

questa schermata l'utente può aggiungere nuove sessioni, cancellare una o più sessioni o accedere ad una sessione di lavoro.

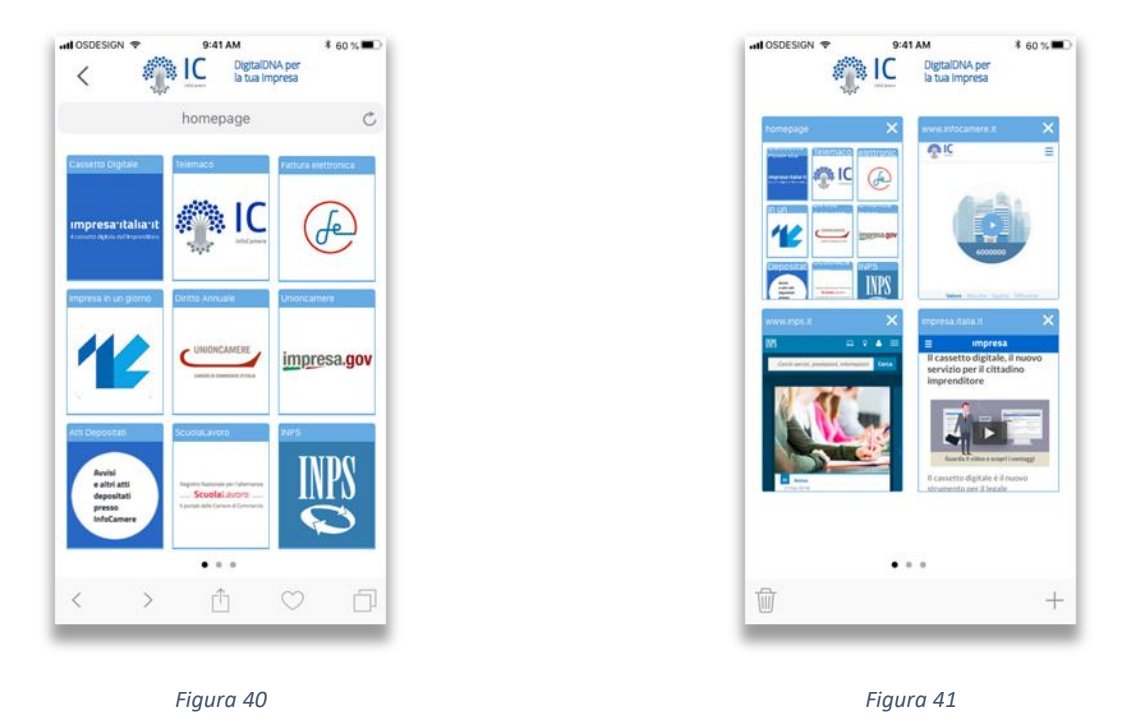

Il Secure Browser dell'app DigitalDNA, inoltre, abilita web application di terze parti alla fruizione delle funzioni di firma digitale, verifica di file e apposizione di marche temporali in modalità online.

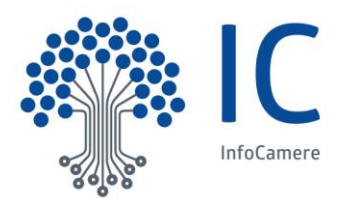

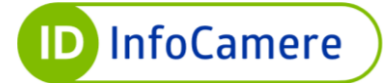

## 5.4 Storico

Cliccando sul widget "Storico" dalla schermata Home è possibile accedere alla cronologia delle attività svolte con l'app DigitalDNA. Nella sezione Storico sono elencati in ordine cronologico sia i file firmati digitalmente, sia le operazioni svolte con la DigitalDNA Key (es. Cambio PIN, accesso ad un servizio CNS ecc.).

Nella cartella **File** della sezione Storico si visualizza la lista dei file firmati digitalmente (Figura ). L'utente può visualizzare l'anteprima, verificare, cancellare o condividere ciascun file attraverso i sistemi di condivisione offerti del sistema operativo in uso.

Nella cartella **Operazioni** della sezione Storico (Figura ) si visualizza la lista delle operazioni di gestione e configurazione che hanno coinvolto la DigitalDNA Key, come le operazioni di cambio PIN, sblocco PIN o eventuali accessi richiesti da servizi online (es. accesso al portale INPS). L'utente può visualizzare le informazioni (es. la funzione di geo localizzazione dell'evento se i dati sono disponibili) o cancellare ciascuna operazione della lista. Cliccando su un elemento della lista l'app visualizza su mappa, quando possibile, la posizione dell'utente al momento dell'esecuzione dell'operazione o dell'inizio della transazione di autenticazione.

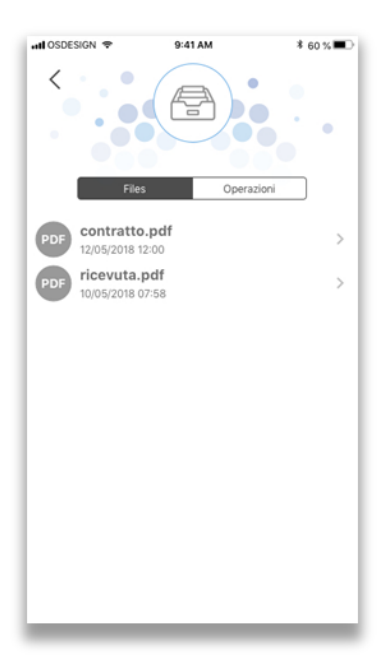

Figura 42

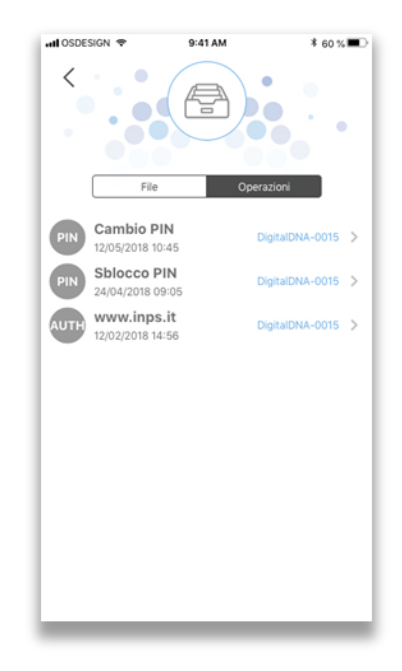

Figura 43

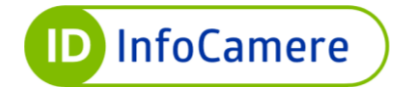

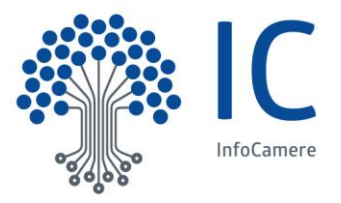

## 5.5 Marca Temporale

Cliccando sul widget "Marca Temporale" dalla schermata Home (Figura ) è possibile selezionare un file da marcare temporalmente scattando una nuova foto, scegliendolo dalla Galleria o ricercandolo tra i file resi disponibili dai file provider installati sul dispositivo mobile (Figura ).

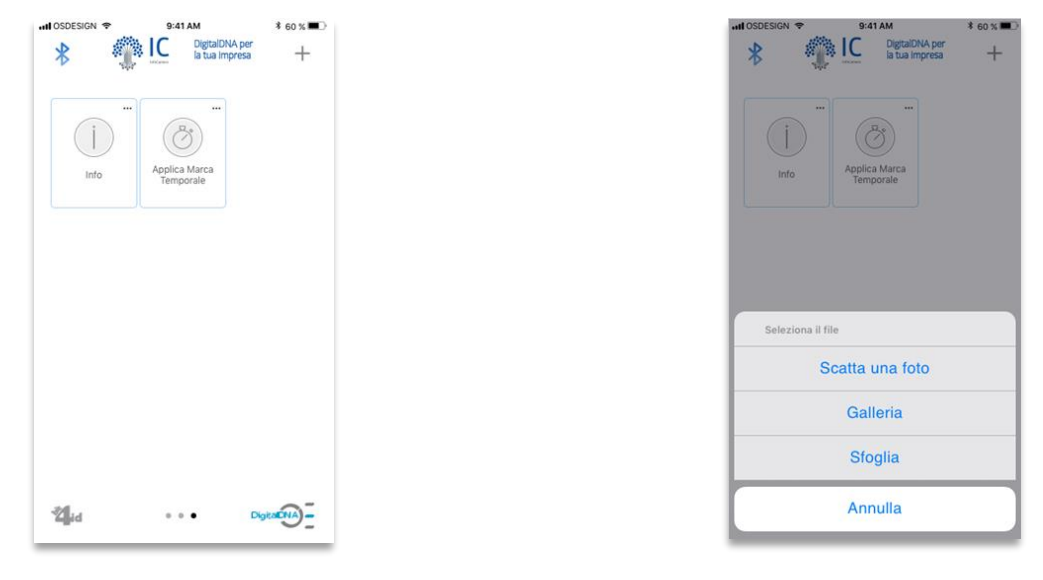

Figura 44

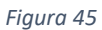

Selezionata la sorgente desiderata e in seguito il file da marcare, viene avviato il processo di marca temporale. Una prima schermata consente di selezionare il tipo di marca da appore e il provider da utilizzare (Figura ). Sono disponibili i seguenti formati di marca temporale: M7M standard mime multipart, TSD Time Stamped Data, CAdES-T, XAdES-T, PAdES-T, TSR. Al termine della selezione, cliccare su "Avanti" e attendere il completamento della procedura (Figura ). Al termine dell'operazione di marcatura, appare la schermata di conferma di avvenuta apposizione della marca temporale (Figura ).

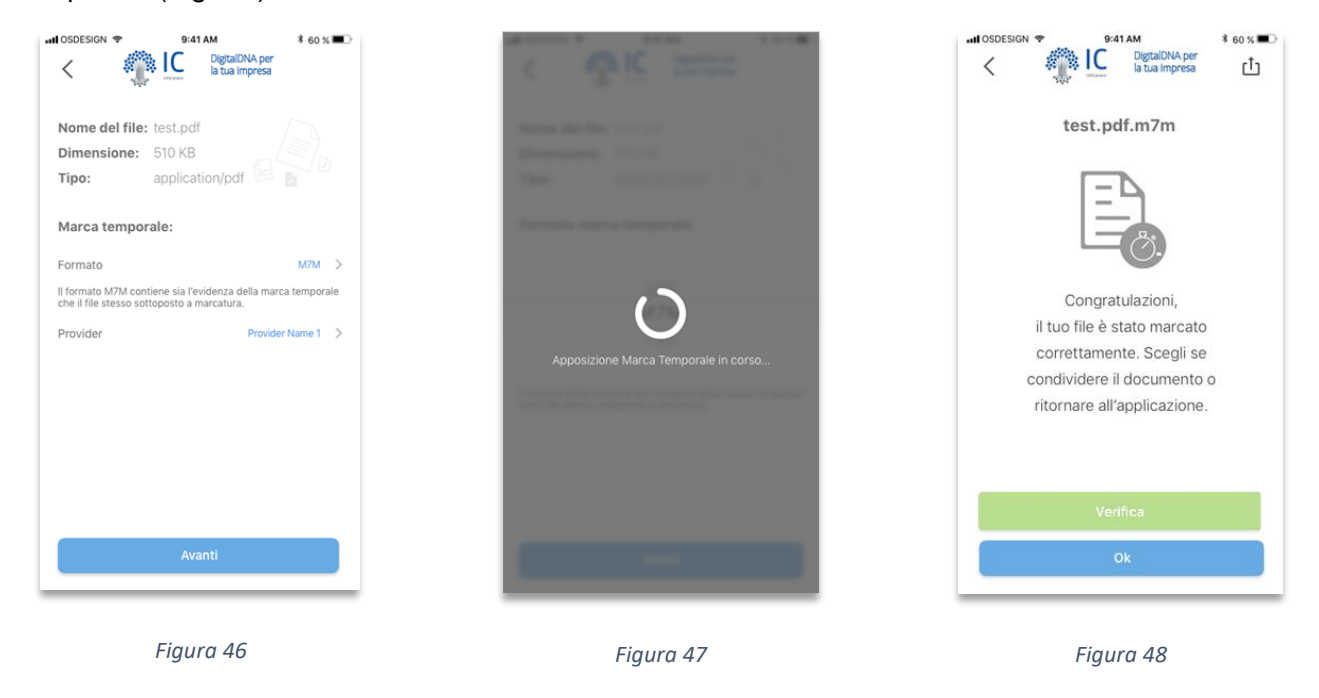

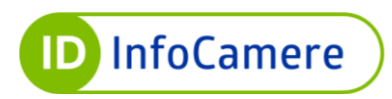

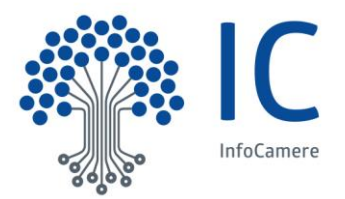

Cliccando su "Verifica" (Figura ) è possibile avviare la procedura di verifica e visualizzare così tutti i dettagli delle firme/marche temporali apposte al file.

È possibile condividere il file marcato temporalmente in due modalità:

- a) Cliccando sull'icona di condivisione in alto a destra subito dopo aver completato l'operazione di marcatura (Figura );
- b) Selezionando il file marcato dallo "Storico" (Figura 42), accessibile dalla schermata Home.

I file marcati temporalmente vengono archiviati nello Storico e sono contrassegnati dal simbolo a forma di orologio. Selezionando il file dall'elenco è possibile visualizzare tutte le informazioni sulla marca temporale apposta.

L'app consente la condivisione di file direttamente da altre app (es. mail, whatsapp, ecc) per l'apposizione di marche temporali (Figura ). Ricevuto il file da marcare temporalmente, si procede secondo le modalità di marcatura illustrata in Figura .

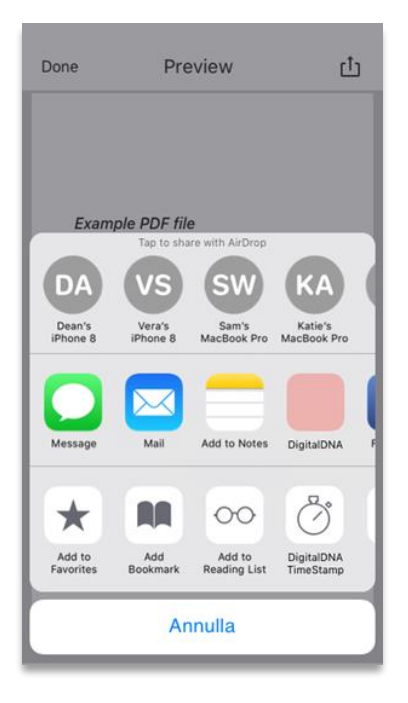

Figura 49

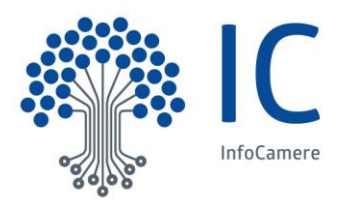

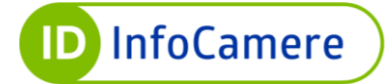

## 5.6 FindME

Dalla schermata Home è possibile attivare la funzione FindME con una pressione sull'omonimo widget (Figura ). Tale interazione con l'app consente di inviare un segnale alla DigitalDNA Key che attiva il segnalatore acustico (buzzer) presente a bordo per consentire all'utente di localizzare il dispositivo in caso di smarrimento.

Per utilizzare la funzione FindME è necessario che la DigitalDNA Key smarrita sia accesa e nella portata del dispositivo mobile in uso. È possibile disattivare il segnalatore acustico sia dall'interfaccia dell'app sia dal tasto di controllo (tasto bianco) della DigitalDNA Key.

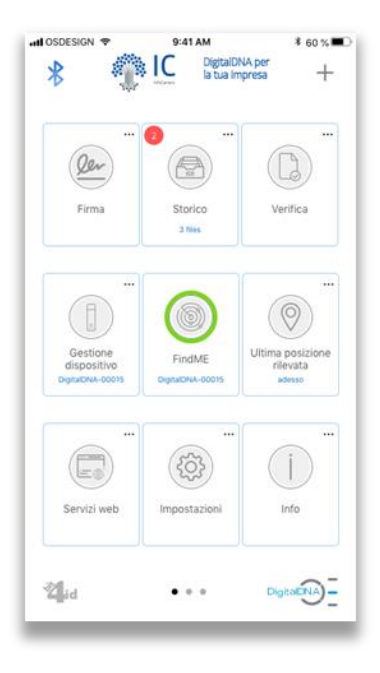

Figura 50

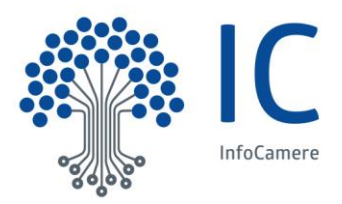

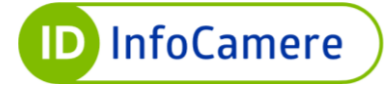

## 5.7 Configura DigitalDNA Key

Dopo aver associato una DigitalDNA Key, cliccando su "Gestione dispositivo" nella schermata Home si accede al menu che permette di consultare, configurare e gestire le impostazioni della DigitalDNA Key in uso (Figura ). Le voci presenti in questo menù sono:

- Visualizza certificati Per la visualizzazione dei certificati
- Cambia PIN Per cambiare il PIN
- Sblocca PIN Per sbloccare il PIN
- Configura Per accedere alle impostazioni del Profilo Utente
- Rimuovi associazione Per rimuovere l'accoppiamento con la DigitalDNA Key

Quando all'app non si trova associata nessuna DigitalDNA Key, il menu presenta solo la voce "Associa dispositivo" (Android – Huawei) o, in caso di iOS, presenta la schermata di configurazione Token o Firma Remota.

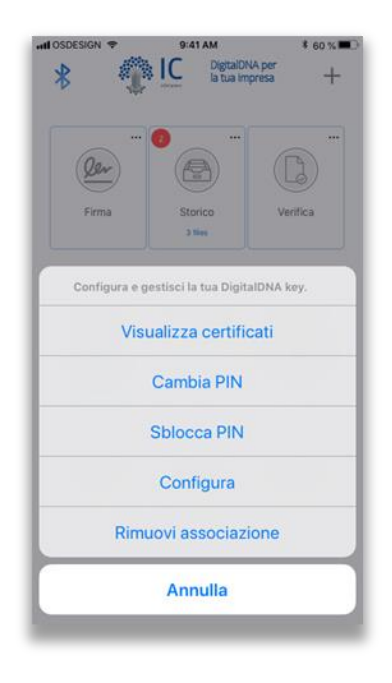

Figura 51

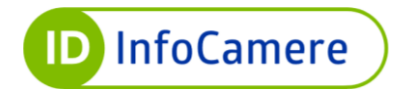

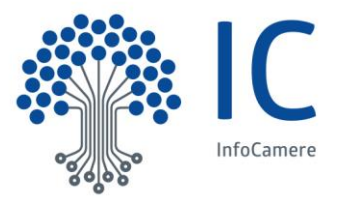

## 5.7.1 Certificati

Selezionando la voce "Visualizza certificati" dal menu di "Configura DigitalDNA Key", si visualizzano i certificati contenuti nella DigitalDNA Key. I dettagli della DigitalDNA Key in uso sono riportati al centro della schermata (Figura 5214). Selezionando un certificato nella lista dei certificati installati sul dispositivo è possibile visualizzarne ulteriori informazioni (Figura 5315).

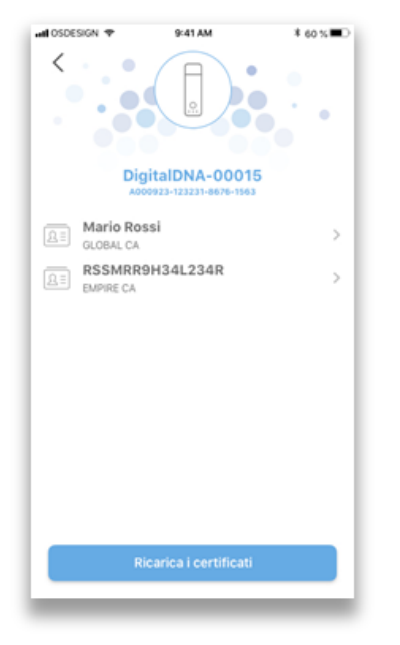

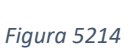

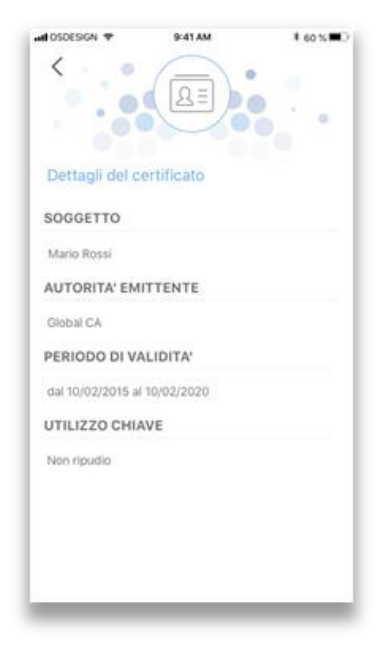

Figura 5315

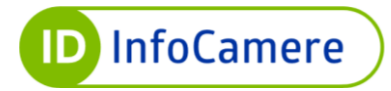

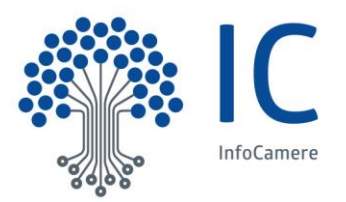

## 5.7.2 Cambia PIN

Selezionando la voce "Cambia PIN" dal menu di "Configura DigitalDNA Key", è possibile sostituire il PIN in uso per la DigitalDNA Key con nuovo PIN.

Al centro della schermata sono riportati i dettagli della DigitalDNA Key associata (Figura 54). Per effettuare il cambio PIN è necessario inserire sia il vecchio PIN sia il nuovo PIN, confermandolo successivamente. È possibile controllare i dati inseriti cliccando sull'icona a destra dei campi di inserimento (pulsante a forma di occhio). Terminato l'inserimento di tutti i dati si compie l'operazione cliccando sul tasto "Cambia PIN". Alla fine del processo di cambio PIN viene visualizzata una schermata di conferma di avvenuta sostituzione.

## 5.7.3 Sblocca PIN

Selezionando la voce "Sblocca PIN" dal menu di "Configura DigitalDNA Key", è possibile sbloccare il PIN in uso per la DigitalDNA Key qualora si fosse bloccato (es. a causa dell'inserimento di un PIN errato per 3 volte consecutive).

Al centro della schermata sono riportati i dettagli della DigitalDNA Key associata (Figura ). Lo sblocco del PIN prevede l'utilizzo del codice PUK (Personal Unlocking Key) fornito dal TSP emettitore dei certificatati al momento dell'emissione del certificato congiuntamente al PIN.

Per effettuare lo sblocco del PIN è necessario inserire sia il PUK sia il nuovo PIN, confermandolo successivamente. In qualsiasi momento è possibile visualizzare i dati inseriti cliccando sull'icona a destra dei campi di inserimento (pulsante a forma di occhio). Terminato l'inserimento di tutti i dati si compie l'operazione cliccando sul tasto "Sblocca PIN". Alla fine del processo di sblocco PIN viene visualizzata una schermata di conferma di avvenuto sblocco.

| Cobesidin 4   | 9:41 AM            | ≉ 60%       |
|---------------|--------------------|-------------|
|               |                    |             |
| Di            | gitalDNA-0001      | 5           |
| Vecchio PIN   |                    | ۲           |
| Nuovo PIN     |                    | ۲           |
| Conferma il r | nuovo PIN          | ۲           |
|               |                    |             |
| II PIN deve   | contenere almeno 8 | 3 caratteri |
| II PIN deve   | contenere almeno 8 | 3 caratteri |
| ll PIN deve   | contenere almeno 8 | 3 caratteri |
| II PIN deve   | contenere almeno 8 | 3 caratteri |

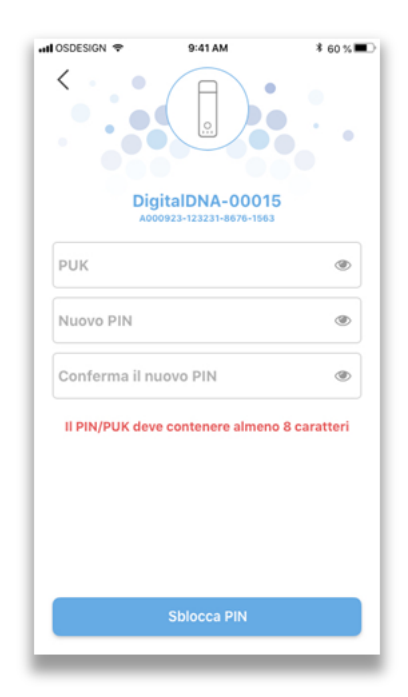

Fiaura 55

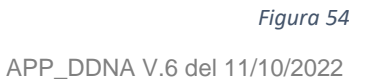

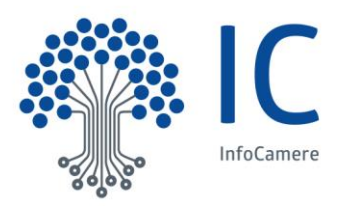

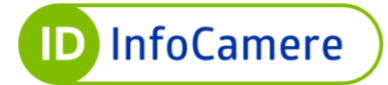

### 5.7.4 Configura

Selezionando la voce "Configura" dal menu di "Configura DigitalDNA Key", è possibile visualizzare il livello di carica del Token e impostare i seguenti parametri di configurazione (Figura ):

- a) Accensione: intervalli di accensione e spegnimento automatici
- b) Profilo energetico: intervallo di attesa prima dello standby quando il dispositivo è stato acceso al di fuori degli intervalli di accensione/spegnimento automatici
- c) Audio: eventi per i quali il buzzer deve emettere dei segnali acustici

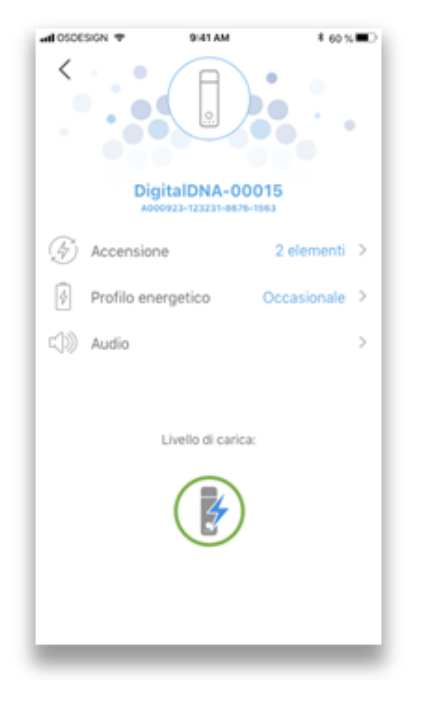

Figura 56

#### a) Accensione

Tale funzione permette di impostare gli intervalli in cui si desidera accendere e spegnere automaticamente il dispositivo. In questo modo la DigitalDNA Key risulta immediatamente fruibile in determinate fasce orarie (impostate dall'utente) riducendo sensibilmente il consumo della batteria interna (Figura ).

<u>Aggiunta di una Fascia Oraria</u>: Cliccando sul tasto "+" a destra della dicitura "Intervalli di accensione" (Figura ) si accede alla schermata di definizione delle fasce orarie e dei giorni della settimana per cui programmare l'attività del dispositivo, premendo su "Aggiungi" (Figura ).

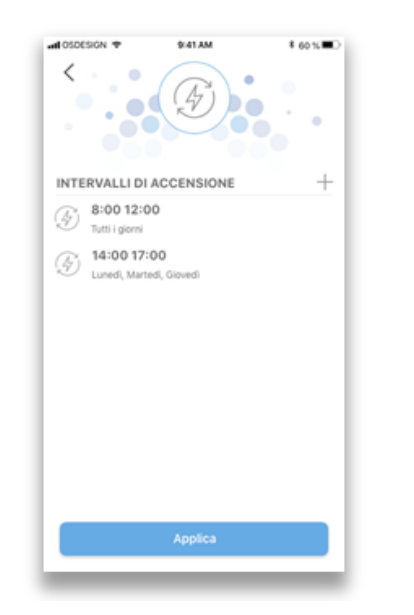

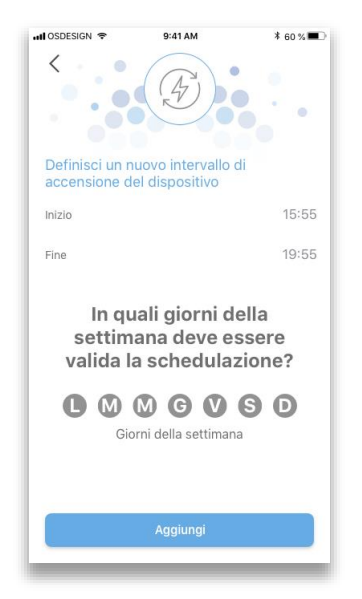

Figura 58

Figura 57 APP\_DDNA V.6 del 11/10/2022

Documento Pubblico

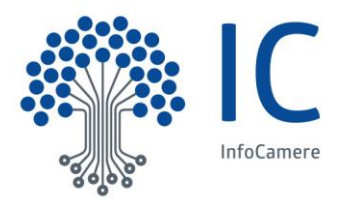

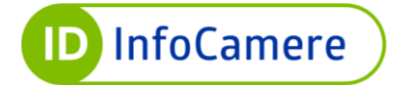

## b) Profili

In questa sezione è possibile impostare il profilo utente del *Timeout* (spegnimento automatico dopo un dato periodo di inutilizzo) (Figura ). Tale funzione permette di ridurre sensibilmente il consumo della batteria interna.

| II OSDESIGN 중 9:41 AM \$ 60 % ■                 |                                           | •••• OSDESIGN ♥ 9:41 AM * 60 % ■    |
|-------------------------------------------------|-------------------------------------------|-------------------------------------|
| <                                               |                                           | <                                   |
| Profilo energetico Occasionale >                | Profilo energetico Personalizzato >       | Profilo energetico Personalizzato > |
| Il tuo dispositivo si spegnerà dopo 5 minuti di | TIMEOUT DI SPEGNIMENTO                    | TIMEOUT DI SPEGNIMENTO              |
|                                                 | Minuti: 20 - +                            | Minuti: 20 - +                      |
|                                                 | Scegli il profilo di risparmio energetico | Unità di misura Minuti >            |
|                                                 | Occasionale - 5 minuti                    |                                     |
|                                                 | Abituale - 8 ore                          |                                     |
|                                                 | Frequente - Mai                           |                                     |
|                                                 | Personalizzato                            |                                     |
| Applica                                         | Cancel                                    | Applica                             |
| Figura 59                                       | Figura 60                                 | Figura 61                           |

Cliccando su "Profilo energetico" appare il menu con i possibili profili da impostare (*Occasionale, Abituale, Frequente, Personalizzato*) e la possibilità di personalizzare il tempo di time-out (Figura ).

- 1. Occasionale Prevede lo spegnimento automatico dopo 5 minuti di inattività
- 2. Abituale Prevede lo spegnimento automatico dopo 8 ore di inattività
- 3. Frequente Prevede che il dispositivo rimanga sempre acceso
- 4. Personalizzato Prevede che sia l'utente a impostare l'intervallo di inattività che preferisce prima dello spegnimento

Per quanto riguarda il profilo *Personalizzato* è possibile impostare l'unità di misura in *Ore* o *Minuti* (Figura ).

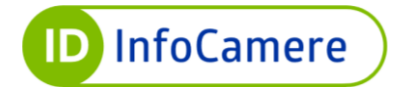

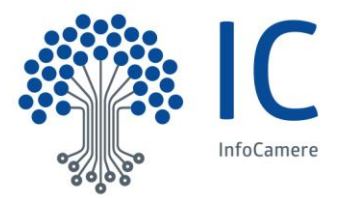

## c) Audio

Tale funzione permette di impostare il feedback acustico della DigitalDNA Key (Figura ). A seconda delle voci attivate in questa schermata, la DigitalDNA Key emetterà un suono. Le funzioni per le quali sono previsti dei feedback acustici sono: Accensione, Spegnimento, Inizio associazione, Associazione completata.

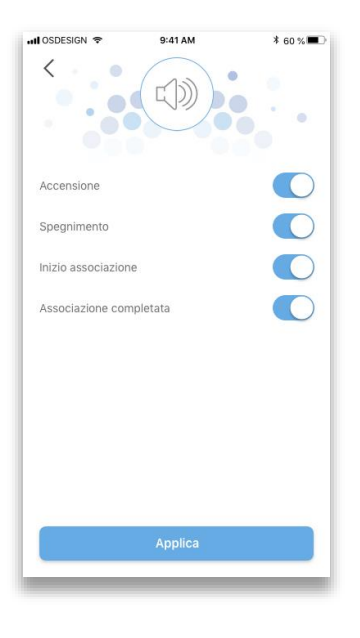

Figura 62

### 5.7.5 Rimuovi Associazione

Cliccando sulla voce "Rimuovi associazione" presente nel menu di "Configura DigitalDNA Key" (Figura ) è possibile rimuovere l'associazione tra il dispositivo mobile e la DigitalDNA Key in uso, scegliendo se conservare i documenti sottoscritti e marcati o eliminarli definitivamente dal dispositivo mobile. Per procedere, cliccare su "Conferma" (Figura ).

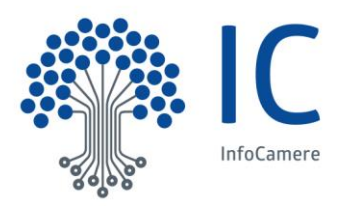

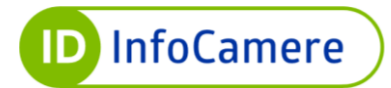

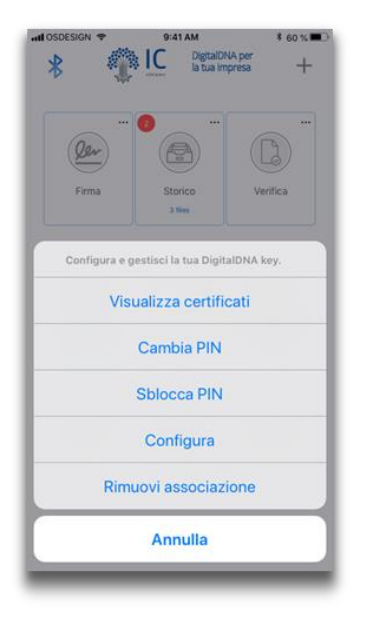

Figura 63

## 5.8 Ultima Posizione Rilevata

La funzione di "Ultima Posizione Rilevata", accessibile cliccando sull'omonimo widget nella Home, permette di identificare l'ultima posizione nota della DigitalDNA Key, corrispondente alla posizione in cui questa ha interagito più recentemente con il dispositivo mobile.

A partire da questa schermata (Figura ) è possibile avviare il navigatore di sistema cliccando sul tasto "Indicazioni" ed ottenere le indicazioni stradali per raggiungere il punto indicato sulla mappa.

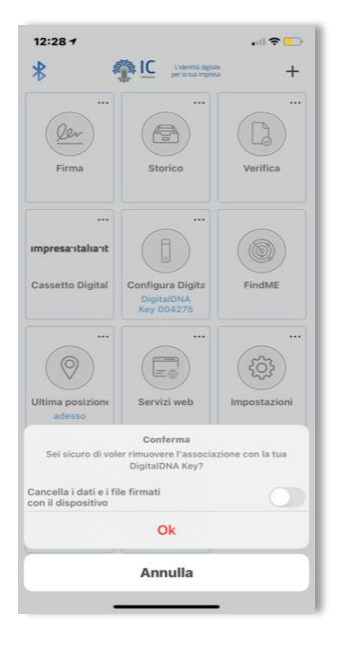

Figura 64

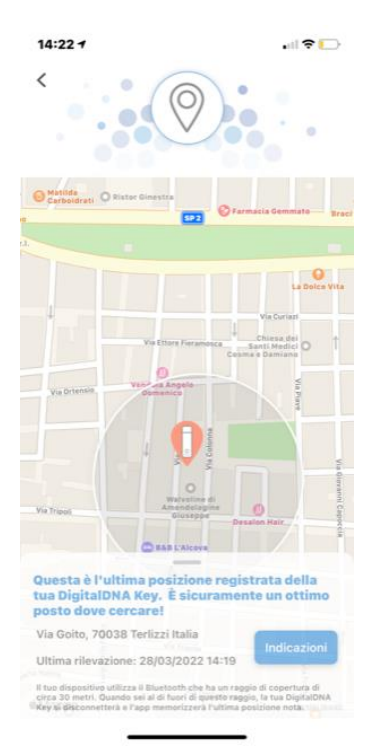

Figura 65

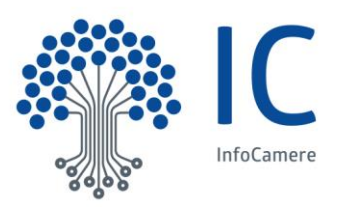

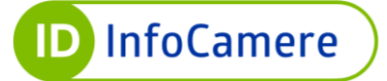

## 5.9 Widget personalizzato

Oltre ai widget predefiniti dell'app, è possibile creare nuovi widget personalizzati soprattutto a fini statistici. Questi widget consentono, infatti. di monitorare ľutilizzo dell'app DigitalDNA e della DigitalDNA Key; in questi widget si può scegliere di visualizzare il numero di firme digitali suddivise per tipologia, di autenticazioni client SSL e di file verificati. È possibile aggiungere widget statistici cliccando sul simbolo "+" che si trova in alto a destra nella schermata Home. Nella Figura si mostra, a titolo esemplificativo, la creazione di un widget "Contatore firme" CAdES.

In questa schermata è possibile selezionare la tipologia di dato da considerare (*Firme*, *Verifiche* e *Autenticazioni*) ed in alcuni casi (es. firma) anche il formato da controllare.

| 14:28 7                                                                  |                                                                      | .ill 🕈 🕞                                  |
|--------------------------------------------------------------------------|----------------------------------------------------------------------|-------------------------------------------|
| <                                                                        |                                                                      |                                           |
| Crea il widget si<br>operazioni svolt                                    | tatistico per mor<br>e con la tua Digi                               | itorare le<br>talDNA Key.                 |
| Puoi monitorare le o<br>come il numero di fii<br>verifica dei file firma | perazioni svolte con l<br>me, di autenticazioni<br>iti digitalmente. | a tua DigitalDNA Key,<br>lato client e di |
| Firme                                                                    | Verifiche                                                            | Autenticazioni                            |
|                                                                          |                                                                      |                                           |
|                                                                          | Tutte le firm                                                        | ne                                        |
|                                                                          | PAdES                                                                |                                           |
|                                                                          | CAdES                                                                |                                           |
| _                                                                        |                                                                      |                                           |
|                                                                          | Aggiungi widge                                                       | t i                                       |
|                                                                          |                                                                      | _                                         |
|                                                                          | -: cc                                                                |                                           |

## 5.10 Impostazioni

È possibile accedere alle "Impostazioni" dalla schermata principale Home. In questa sezione (Figura ) è possibile configurare le impostazioni che riguardano Firma digitale, Marca Temporale, visualizzazione della schermata Home, funzione FindME e Strumenti per il miglioramento dei servizi, Privacy policy InfoCamere.

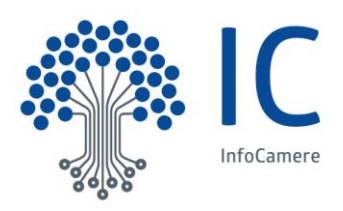

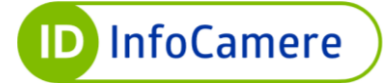

| 15:53 🕫                                                                                                    | al 🗢 💻                                                                                         |                                                                                                    |               |
|----------------------------------------------------------------------------------------------------|------------------------------------------------------------------------------------------------|----------------------------------------------------------------------------------------------------|---------------|
| <                                                                                                    | 23                                                                                             | 15:53 - · · · · · · · · · · · · · · · · · ·                                                          | ıl ≎ <u>-</u> |
| FINDME                                                                                                    |                                                                                                | FIRMA DIGITALE                                                                                       |               |
| FindME permette di riprodurre ur<br>sul tuo dispositivo per aiutarti a t                                                    | n suono acustico, configurabile,<br>rovarlo.                                                   | Configura le impostazioni del servizio di cloud storage<br>grafica PDF.                              | e la firma    |
| Trova la tua DigitalDNA K                                                                                                   | ey                                                                                             | Firma digitale                                                                                       | 3             |
| Melodia                                                                                                    | >                                                                                              | MARCA TEMPORALE                                                                                      |               |
| STORICO                                                                                                    |                                                                                                | Configura le impostazioni del servizio di marca tempo                                                | rale.         |
| Scegli se visualizzare solo i file e<br>attualmente associato o di tutti i                                                  | le operazioni del dispositivo<br>dispositivi finora utilizzati con                             | Marca temporale                                                                                      | 3             |
| rapplicazione.                                                                                                    |                                                                                                | HOME                                                                                                 |               |
| Mostra tutti                                                                                                    |                                                                                                | Configura il contenuto della schermata principale<br>dell'applicazione                               |               |
| STRUMENTI PER IL MIGLI                                                                                                    | ORAMENTO DEI SERVIZI                                                                           | Visualizza siti web preferiti                                                                        | $\bigcirc$    |
| L'App DigitalDNA IC impiega Cras<br>forma anonima, i dati utili alla dia<br>Tali informazioni potrebbero esse               | shlytics per raccogliere, in<br>gnostica di malfunzionamenti.<br>ere trasferite in data center | FINDME                                                                                               |               |
| localizzati in paesi non facenti pa<br>raccolta di tali informazioni cons<br>perfezionamento continuo della p<br>all'utenza | irte dell'Unione Europea. La<br>ente a InfoCamere di lavorare al<br>propria offerta di servizi | FindME permette di riprodurre un suono acustico, con<br>sul tuo dispositivo per aiutarti a trovarlo. | figurabile    |
| an aronza.                                                                                                    | _                                                                                              | Trova il tuo iPhone                                                                                  |               |
| Autorizza l'uso di Crashly                                                                                                  | rtics                                                                                          | La batteria del tuo dispositivo potrebbe scaricarsi più<br>rapidamente                               |               |
| PRIVACY POLICY INFOC                                                                                                    | AMERE                                                                                          | Trova la tua DigitalDNA Key                                                                          | C             |
| Visualizza l'informativa                                                                                                    | >                                                                                              | Molodia                                                                                              |               |

Figura 67

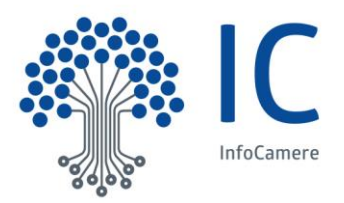

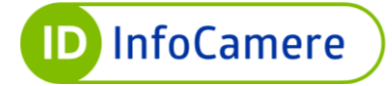

#### 5.10.1 Impostazioni di Firma digitale

Cliccando sulla voce "Firma digitale" all'interno delle "Impostazioni" (Figura ) si accede alla configurazione del servizio di firma digitale. In questa sezione (Figura ) è possibile impostare le preferenze di firma disponibili anche durante il processo di firma (paragrafo 5.1.1).

In più, nella sezione "Impostazioni", è possibile anche:

- 1. Configurare un servizio di storage (iCloud, Drive, ecc) in cui verrà creata una cartella "DigitalDNA Key", in cui automaticamente verrà salvata tutta la documentazione firmata.
- Acquisire l'immagine dell'utente dalla gallery di Sistema o attraverso la camera del dispositivo mobile (smartphone/tablet). Questa immagine viene utilizzata come immagine standard per la firma grafica dei file PDF quando non sono stati acquisiti né il grafo di firma né il grafo delle iniziali. La dicitura "Grafo firma" riporta al processo di acquisizione della firma/iniziali illustrata nel paragrafo 5.1.1.
- 3. Configurare il servizio di firma remota e la funzione di generazione di codici OTP per la fruizione del servizio di firma remota da client di firma desktop Firma4ng InfoCamere

| 10:54 🛇 💆 🖬 •                                                    | <b>8 10 송 팩</b> 19 .al 42%을                                     |
|------------------------------------------------------------------|-----------------------------------------------------------------|
| <                                                                |                                                                 |
| SERVIZIO DI CLOUD STOF                                           | RAGE                                                            |
| Collega il tuo account a uno d<br>disponibili per caricare autom | el servizi di cloud storage<br>laticamente i documenti firmati. |
| Servizio di storage                                              | Nessuno                                                         |
| FIRMA GRAFICA PDF                                                |                                                                 |
| Configura la tua firma grafica<br>informazioni che intendi visua | selezionando i contenuti e le<br>ilizzare                       |
| Nome.<br>Emesso da: InfoCam                                      | QQQ<br>ere Qualified Electronic Si                              |
| Immagine                                                         | Grafo firma 🚦                                                   |
| Mostra motivo                                                    | Modifies                                                        |
| Non definito                                                     |                                                                 |
| Mostra luogo                                                     |                                                                 |
| Mostra data                                                      |                                                                 |
| FIRMA REMOTA                                                     |                                                                 |
| Configura la tua firma remota                                    |                                                                 |
| Firma remota                                                     | :                                                               |
|                                                                  |                                                                 |

Figura 68

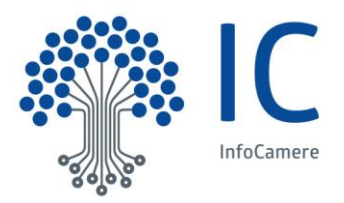

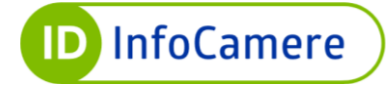

#### 5.10.1.1 Acquisizione dell'immagine utente

Cliccando su "Immagine" si apre il menù mostrato in Figura . Cliccando sul tasto "Galleria" si sfoglia la galleria di immagini disponibili sul dispositivo, mentre cliccando sul tasto "Camera" si attiva la fotocamera. Una volta selezionata o scattata un'immagine, questa verrà utilizzata nella firma grafica dei file in formato PDF andando a sostituire il logo InfoCamere di default (Figura ).

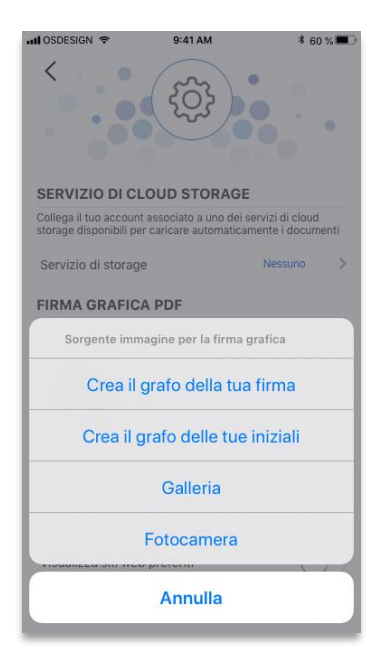

Figura 69

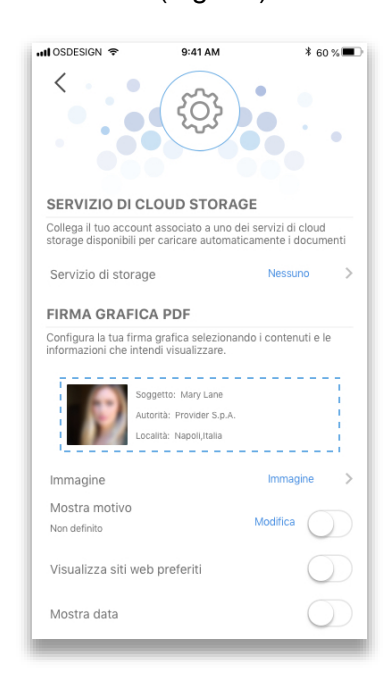

Figura 70

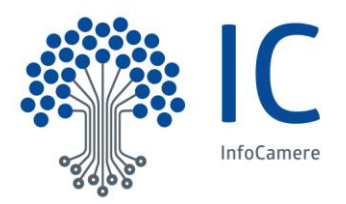

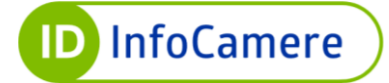

### 5.10.1.2 Configurazione Firma Remota

Cliccando su "Firma Remota" all'interno della sezione "Impostazioni di firma digitale" (Figura ), è possibile configurare il servizio di generazione di codici OTP (One Time Password) per la firma remota InfoCamere, direttamente all'interno dell'app DigitalDNA. <u>Attenzione</u>: per la seguente configurazione è necessario impiegare contestualmente il dispositivo smartphone/tablet su cui è installata l'app DigitalDNA e un PC (o qualsiasi altro dispositivo adibito alla navigazione web).

Dopo aver cliccato su "Firma Remota" all'utente viene chiesto di inserire le credenziali Username e Password relative al proprio certificato di firma remota (Figura ). Inserirle nei rispettivi campi e non chiudere l'app. Contestualmente, collegarsi dal PC alle funzioni di gestione della firma remota dal sito InfoCamere all'indirizzo <u>https://id.infocamere.it/selfcare/</u>. Accedere al Self Care con le credenziali di firma remota e cliccare su Login (Figura ).

| 15:36 4<br>Configure la tua firma romota | al ♥ ID- |                                                                                                    |                                                                                                    |
|------------------------------------------|----------|----------------------------------------------------------------------------------------------------|----------------------------------------------------------------------------------------------------|
| nserisci Username                        | -        |                                                                                                    |                                                                                                    |
| serisci Password                         |          | Gestione Firma Remota         Da qui potrai conoscere tutti i dati associati alla tua firma Remota         gestione completa del profilo         gigungi e gestisci i dispositivi         inizializza Otp di firma | Nome utente<br>Nome utente<br>Plasered<br>Password<br>Regen<br>Becycles nome utente<br>Becycles nome utente |
| Scansione QR-Code                        |          | InfoCamere è diventata Certification Authority.<br>Se la tua firma remota è infocert o finuba e necessiti di ulteriori informazioni, collegati al seguer                                                           | te <b>link</b> o nvojst alla tua Canesa d'Conneco.                                                          |

Figura 71

Figura 72

Una volta effettuato l'accesso, cliccare sul tab "Aggiungi Nuovo Dispositivo" (Figura ) e inserire il nome da associare (es. Smartphone di Andrea), poi cliccare su "Prosegui" (Figura ).

Per confermare l'operazione di associazione è richiesto l'inserimento di un codice OTP che il titolare del certificato riceverà sul proprio numero di cellulare cliccando sul tasto 'Inviami OTP' (Figura 75)

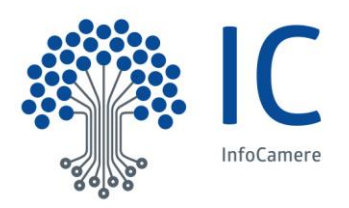

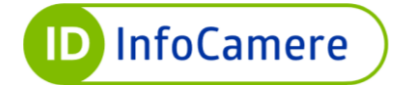

| Aggiungi Nuovo Dispositivo                                          | Informazioni profilo<br>Qui puoi visualizzare tutti i dati relativi al tuo account.                     | Agging luna thousands Or a point<br>Insta<br>Except assessed Agging D                |
|---------------------------------------------------------------------|----------------------------------------------------------------------------------------------------|--------------------------------------------------------------------------------------|
| Cambio password<br>Cambio numero di cellulare<br>Stenco disoositivi | Nome Utente:<br>Email Utente:                                                                           | Caristia suman di Induan<br>Kanas Augusta<br>Kanas Augusta<br>Kanas morte da associa |
| isci                                                                | FITTH Perioda.<br>Dispositivo autenticazione estesa: <b>OTP SMS +39</b> .<br>Stato OTP. • <b>Attivo</b> | Nome Dispo                                                                           |
|                                                                     |                                                                                                    |                                                                                      |

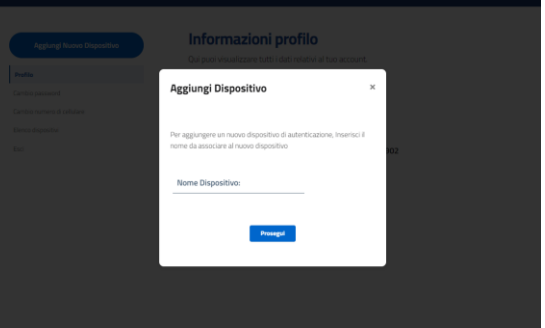

Figura 74

Figura 73

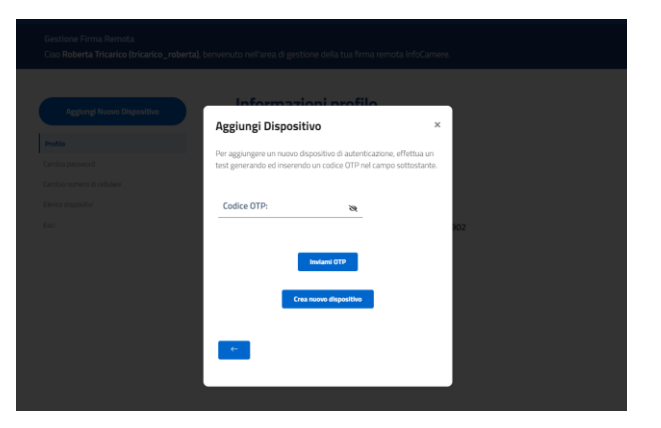

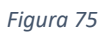

Inserire il codice di 6 cifre ricevuto e confermare l'operazione attraverso il pulsante "Crea nuovo dispositivo": la pagina mostrerà un QR Code della validità di 2 minuti (Figura 76).

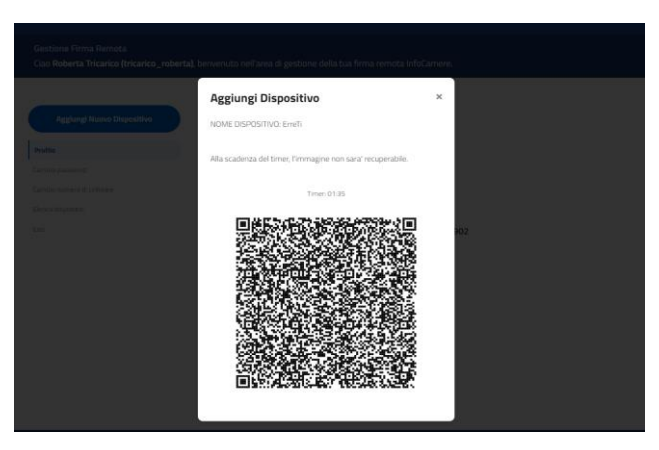

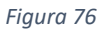

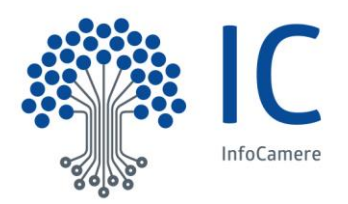

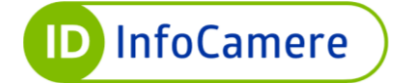

A questo punto riprendere l'app DigitalDNA dal dispositivo sul quale si vuole configurare la firma remota e cliccare su "Scansione QR-Code" (Figura ) Quindi inquadrare il QR Code con lo smartphone/tablet.

Dopo aver inquadrato il QR code, per terminare la configurazione l'app richiede l'inserimento del codice di sblocco, impronta digitale o riconoscimento facciale secondo quanto previsto dal dispositivo smartphone/tablet in uso. (Figura ).

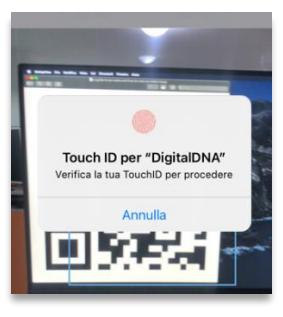

Figura 77

La configurazione è terminata e nella Home dell'app compare un nuovo widget con la voce "Genera OTP" (Figura ).

Tramite il nuovo widget "Genera OTP" è possibile generare rapidamente codici OTP (Figura ) da utilizzare nella procedura di firma remota tramite l'app desktop Firma4ng InfoCamere, evitando così di richiedere codici via sms.

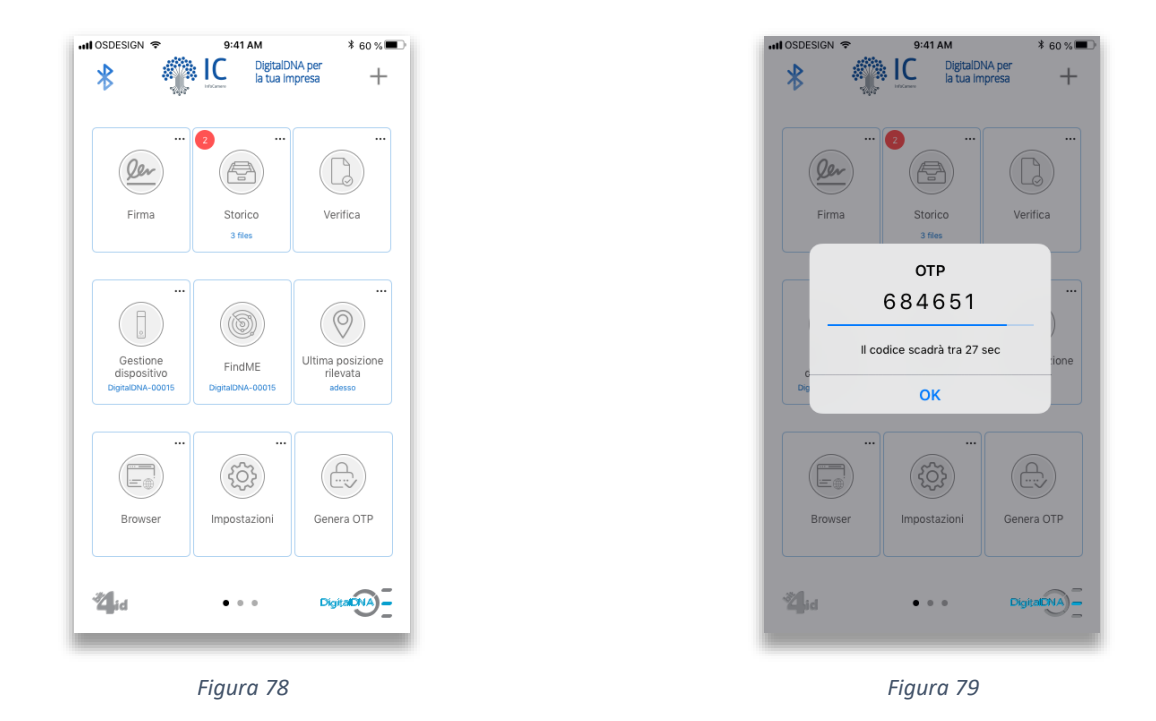

Configurando la firma remota, sarà inoltre possibile procedere alla sottoscrizione dei documenti da app secondo le indicazioni riportate al paragrafo 5.1.3

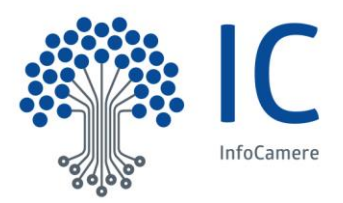

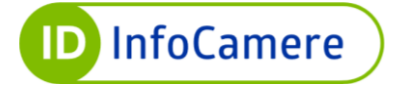

#### 5.10.2 Impostazioni di Marca temporale

Cliccando sulla voce "Marca Temporale" all'interno delle "Impostazioni" si accede alla sezione di configurazione del servizio di marca temporale ( provider registrati dall'utente.

(N.B. Se non è ancora stato attivato alcun servizio di marca temporale è necessario rivolgersi preventivamente a un Service Provider e richiedere l'attivazione del servizio, quindi registrarlo nella presente sezione.)

Cliccando sul pulsante "Aggiungi nuovo provider" l'utente può registrare un nuovo provider per il servizio di marca temporale ( Figura ).

| HI OSDESIGN 🗢                   | 9:41 AM                                 | * 60 % 💷 🔿 | HI OSDESIGN 🗢              | 9:41 AM                                      | * 60 % 🔳 🔿 |
|---------------------------------|-----------------------------------------|------------|----------------------------|----------------------------------------------|------------|
| <                               | 8                                       |            | <                          | Ö                                            |            |
| Configura le ir<br>marca tempor | npostazioni del se<br>ale.              | rvizio di  | Configura le<br>marca temp | e impostazioni del s<br>porale.              | ervizio di |
| Timestam                        | p Provider Name 1<br>widername.com      | >          | S* Timest                  | amp Provider Name                            | 1 >        |
| Timestam<br>https://tss.oth     | p Provider Name 2<br>erprovidername.com | Σ          | "Timest<br>https://tse     | amp Provider Name<br>s.otherprovidername.com | 2 >        |
|                                 |                                         |            | Scegli la m                | odalità di configurazione                    |            |
|                                 |                                         |            | So                         | ansione QR-Cod                               | e          |
|                                 |                                         |            |                            | Manuale                                      |            |
| Aggi                            | ungi nuovo provider                     |            |                            | Annulla                                      |            |
|                                 | Figura 80                               |            |                            | Figura 81                                    |            |

Le informazioni necessarie per la registrazione di un nuovo provider possono essere inserite manualmente all'interno dei campi corrispondenti o importate mediante la scansione di un QR code. L'inserimento di un provider richiede le seguenti informazioni:

- Nome del servizio
- Indirizzo della timestamp authority
- Username (opzionale)
- Password (opzionale)
- Policy OID (opzionale)

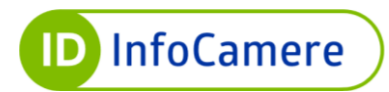

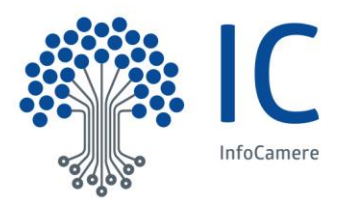

Una volta inserite tutte le informazioni necessarie, cliccare su "Aggiungi provider" per confermare la registrazione (Figura ). Per visualizzare e modificare le informazioni inserite per un provider, cliccare sulla voce dell'elenco corrispondente e cliccare su "Salva dati provider" al termine delle eventuali modifiche (Figura ). È possibile eliminare un provider dall'elenco con uno *swipe*, ovvero trascinando il dito da destra verso sinistra sulla voce corrispondente (Figura ).

| 📲 OSDESIGN 🗢   | 9:41 AM                                           | \$60%■⊃ | •••• OSDESIGN 🗢 | 9:41 AM                                          | * 60 % 💷 🤇 | HI OSDESIGN 🗢                   | 9:41 AM                                 | \$ 60 % 🔳 🖯 |
|----------------|---------------------------------------------------|---------|-----------------|--------------------------------------------------|------------|---------------------------------|-----------------------------------------|-------------|
| <              | Ö                                                 |         | <               | Ö                                                | •          |                                 | Ö                                       |             |
| Compila i can  | Nuovo Provider<br>npl per aggiungere un nuovo pro | ovider. | Times           | tamp Provider Na<br>https://tss.providername.com | ame 1      | Configura le ir<br>marca tempor | npostazioni del ser<br>ale.             | vizio di    |
| Inserisci URL  | Provider                                          | ø       | https://tss.p   | providername.com                                 | Ø          | imestamp Provide                | er Name 1                               | Cancella    |
| Inserisci Prov | vider Name                                        | /       | Timestamp       | Provider Name 1                                  | /          | Timestam                        | p Provider Name 2<br>erprovidername.com | >           |
| Inserisci Use  | rname                                             | Ø       | user1           |                                                  | -          |                                 |                                         |             |
| Inserisci Pass | sword                                             | ٢       | ••••••          | ,                                                | 0          |                                 |                                         |             |
| Stringa Policy | y OID                                             | ø       | 1.64.128.23     | .64                                              | •          |                                 |                                         |             |
|                |                                                   |         |                 |                                                  |            |                                 |                                         |             |
|                | Aggiungi provider                                 |         |                 | Salva dati provider                              |            | Aggi                            | ungi nuovo provider                     |             |
|                | Figura 82                                         |         |                 | Figura 83                                        |            | F                               | igura 84                                |             |

### 5.10.3 Impostazioni della Home

La sezione Impostazioni (Figura ) permette di configurare anche la schermata principale dell'applicazione. Cliccare sulla voce "Visualizza siti web preferiti" per attivare/disattivare la funzione corrispondente.

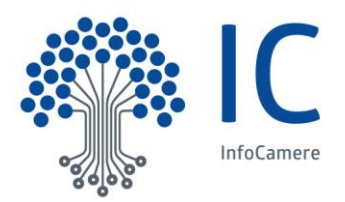

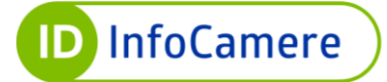

#### 5.10.4 Impostazioni del FindME

Nella sezione delle Impostazioni che riguarda la funzione FindME (Figura ), l'utente può abilitare le funzionalità che consentono sia di ritrovare lo smartphone/tablet dalla DigitalDNA Key sia la DigitalDNA Key stessa dall'app.

Abilitando tali funzionalità, l'app chiede all'utente l'autorizzazione per utilizzare la sua posizione. Dopo aver espresso il consenso alla geolocalizzazione, così come previsto dal Regolamento GDPR sulla protezione dei dati personali, l'utente può usufruire delle funzioni dettagliate di seguito:

#### • Ricerca dello Smartphone/Tablet

Se la funzione FindME è abilitata per trovare il proprio smartphone/tablet, basta cliccare sul bottone di controllo della DigitalDNA Key due volte in rapida successione. In base allo stato dell'app DigitalDNA, questa si comporta in maniera differente a seconda se sia in esecuzione in background o in foreground. Se in background, il dispositivo mobile abbinato presenta una notifica e simultaneamente è avviato un feedback sonoro per richiamare l'attenzione. Se invece l'app è foreground, viene visualizzato un alert e contemporaneamente sarà emesso un feedback sonoro. Il feedback sonoro termina quando l'utente clicca sulla push notification nel primo caso o sull'alert nel secondo caso.

### • Ricerca della DigitalDNA Key

La ricerca della DigitalDNA Key avviene attraverso la schermata Home così come illustrato nel paragrafo 5.6.

#### • Melodia

Cliccando sulla voce "Melodia" è possibile impostare il suono riprodotto dalla funzione findME.

### 5.10.5 Impostazioni dello Storico

Nella sezione Impostazioni è possibile configurare la visualizzazione dello Storico e quindi scegliere se visualizzare solo i file e le operazioni della DigitalDNA Key attualmente associata o di tutte quelle che sono state utilizzate con l'applicazione. Cliccare sulla voce "Mostra tutti" per attivare/disattivare la funzione corrispondente.

### 5.10.6 Strumenti per il miglioramento dei servizi

Nella sezione *Strumenti per il miglioramento dei servizi* è possibile autorizzare l'uso di Crashlytics e, in caso di Android e Huawei, di Google Analytics, per consentire ad InfoCamere di raccogliere, in forma anonima, i dati utili alla diagnostica di malfunzionamenti. Queste funzioni ci permettono di lavorare al perfezionamento dei servizi offerti. Cliccare sulla voce "Autorizza l'uso di Crahlytics" e "Autorizza l'uso di Google Analytics" per attivare/disattivare le funzioni corrispondenti.

### 5.10.7 Privacy Policy InfoCamere

Cliccando su 'Visualizza l'Informativa' è possibile visualizzare la Policy Privacy dell'App DigitalDNA.

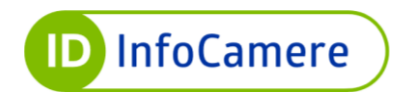

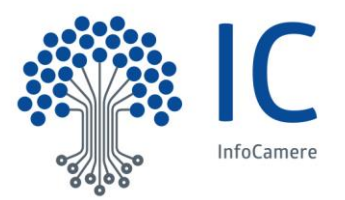

## 5.11 Supporto

Cliccando sul widget "Supporto" presente nella schermata principale Home, l'utente accede alla sezione in cui si trovano le informazioni sul prodotto e sulle modalità di assistenza (Figura ).

In caso di necessità, è infatti possibile richiedere supporto al Servizio Clienti tramite telefono o posta elettronica. Nella sezione Assistenza, l'utente può scegliere come mettersi in contatto con l'assistenza dedicata (tramite appuntamento telefonico, ricontatto o form di richiesta compilabile). Inoltre è possibile accedere direttamente al sito del QTSP InfoCamere id.infocamere.it e alle FAQ sulla DigitalDNA Key.

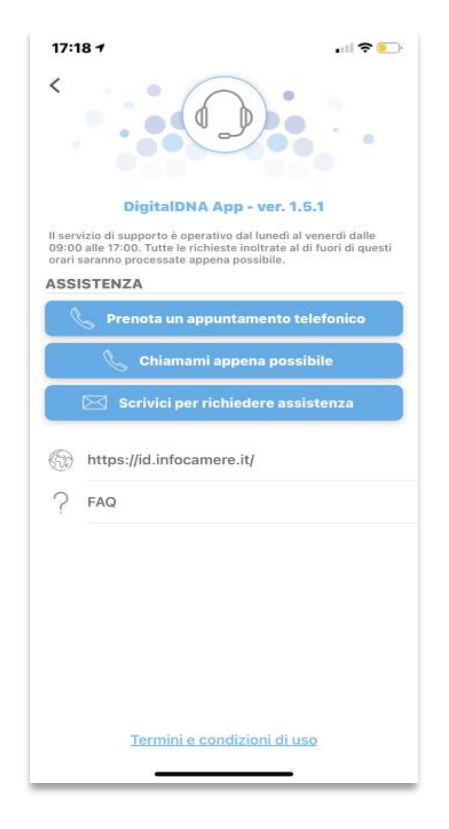

Figura 85

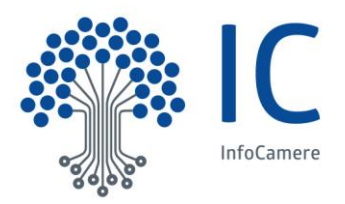

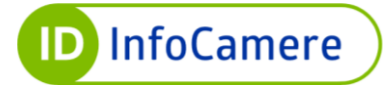

## 6 CONSIGLI D'UTILIZZO

Per velocizzare l'apertura e la firma dei documenti su iOS 13 e tutte le versioni successive, si consiglia di impostare l'app DigitalDNA tra i Preferiti attraverso i seguenti passaggi:

- a) Selezionare un file e cliccare sull'icona "Condividi" in basso a sinistra (Figura e Figura )
- b) Scorrere tutto il menu a tendina e cliccare su "Modifica azioni" (Figura )
- c) Tenere premuto su "DigitalDNA" e trascinare la voce verso l'alto fino a raggiungere la sezione "Preferiti". Rilasciare una volta scelta la posizione desiderata e cliccare su "Fine" (Figura e Figura )

L'app DigitalDNA è impostata tra le app preferite per l'apertura e la condivisione dei file (Figura ).

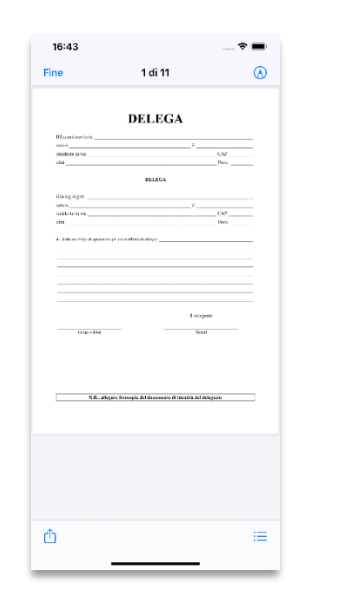

Figura 86

|            | Azioni              | Fine |
|------------|---------------------|------|
| Preferi    | ti                  |      |
| • 0        | opia                |      |
| Altre a    | zioni               |      |
| 🕒 s        | tampa               |      |
| <b>G</b> A | gglungi persone     |      |
| <b>G</b> A | ggiungi tag         |      |
| 🕒 s        | alva in Dropbox     |      |
| 0          | igitalDNA           |      |
| 0          | igitalDNA Timestamp |      |
|            |                     |      |
|            |                     |      |

Figura 89

| BTa sets as inclu                                                                                                    | 1.0                                                                                                    |
|----------------------------------------------------------------------------------------------------|----------------------------------------------------------------------------------------------------|
| modeline as inc.                                                                                                    | CAP .                                                                                                    |
|                                                                                                    |                                                                                                    |
| DELECA                                                                                                    |                                                                                                    |
| Blanghigh                                                                                                    |                                                                                                    |
| nahe's                                                                                                    |                                                                                                    |
| united to the                                                                                                    | CO                                                                                                    |
| a link on this discussion or cost data is being                                                                                                    |                                                                                                    |
| - interviewie interviewie                                                                                                    |                                                                                                    |
|                                                                                                    |                                                                                                    |
|                                                                                                    |                                                                                                    |
|                                                                                                    |                                                                                                    |
|                                                                                                    |                                                                                                    |
| Delega generica                                                                                                    |                                                                                                    |
| Delega generica                                                                                                    | 3                                                                                                    |
| Delega generica<br>Documento PDF - 43 KB                                                                                                    | 3                                                                                                    |
| Delega generica<br>Documento PDF - 43 KB                                                                                                    | 0                                                                                                    |
| Delega generica<br>Documento PDF - 43 KB                                                                                                    | 0                                                                                                    |
| Delega generica<br>Documento PDF - 43 KB                                                                                                    | 3                                                                                                    |
| Delega generica<br>Documento PDF - 43 KB                                                                                                    |                                                                                                    |
| Delega generica<br>Documento PDF - 43 KB                                                                                                    | <b>.</b>                                                                                                    |
| Delega generica<br>Documento PDF - 43 KB                                                                                                    | 3 —                                                                                                    |
| Delega generica<br>Documento PDF - 43 KB                                                                                                    | 3 🚍                                                                                                    |
| Delega generica<br>Documento PDF - 43 KB                                                                                                    | Mail Note                                                                                                    |
| Delega generica<br>Documento PDF - 43 KB                                                                                                    | Mail Note                                                                                                    |
| Delega generica<br>Documento PDF - 43 KB                                                                                                    | Mail Note                                                                                                    |
| Delega generica<br>Documento PDF - 43 KB                                                                                                    | S<br>Mail Note                                                                                                    |
| Delega generica<br>Documento PDF- 43 KB                                                                                                    | S<br>Mail Note                                                                                                    |
| Delega generica<br>Documento PDF - 43 KB<br>Copia                                                                                                    | S<br>Max Note                                                                                                    |
| Delega generica<br>Documento PDF - 43 KB                                                                                                    | Mail Note                                                                                                    |
| Delega generica<br>Documento PDF - 43 KB                                                                                                    | 3<br>                                                                                                    |
| Delega generica<br>Documento PDF - 43 KB<br>Company<br>Komp Lessage Copia<br>Stampa                                                                                                    | S Toto S Constanting S Constanting S Constan                                                                                                    |
| Delega generica<br>Documento PDF - 43 xB<br>Copia<br>Copia<br>Stampa                                                                                                    | San Rose                                                                                                    |
| Delega generica<br>Documento PDF - 43 xB                                                                                                    | )<br>New<br>B                                                                                                    |
| Delega generica<br>Documento PDF - 43 xB<br>Cocimento PDF - 43 xB<br>Cocimento PDF - 43 xB<br>Cocimento PDF - 43 xB<br>Cocimento PDF - 43 xB<br>Cocimento PDF - 43 xB<br>Cocimento PDF - 43 xB                                                                                                    | S<br>Note<br>Construction<br>S<br>S<br>S<br>S<br>S<br>S<br>S<br>S<br>S<br>S<br>S<br>S<br>S<br>S<br>S<br>S<br>S<br>S<br>S                                                                                                    |
| Delega generica<br>Documento PDF - 43 xB<br>wome Verme Verme Verme<br>Verme Verme Verme<br>Verme Verme Verme<br>Verme Verme Verme<br>Verme Verme Verme Verme<br>Verme Verme | See See See See See See See See See See                                                                                                    |
| Delega generica<br>Documento PDF - 43 xB<br>Copia<br>Stampa<br>Aggiungi persone<br>Aggiungi tag                                                                                                    | tai                                                                                                    |
| Delega generica<br>Documento PDF - 43 xB<br>Conserver PDF - 43 xB<br>Versup<br>Acress<br>Stampa<br>Agglungi persone<br>Agglungi tag                                                                                                    | 3<br>1000<br>1000<br>1000<br>1000<br>1000<br>1000<br>1000<br>10                                                                                                    |
| Delega generica<br>Documento PDF - 43 x8<br>Conja<br>Conja<br>Stampa<br>Agglungi persone<br>Agglungi tag                                                                                                    | S<br>Lau<br>Const<br>Lau<br>Const<br>Const<br>Co |

1 di 11

Figura 87

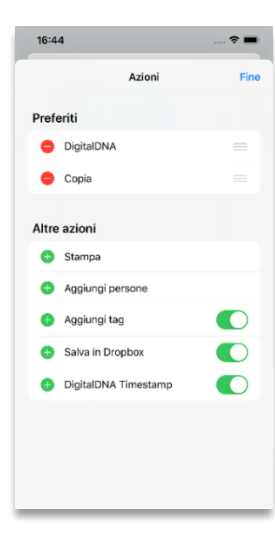

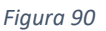

Figura 91

Figura 88

Copia

Stampa

Aggiungi perso

Aggiungi tag Salva in Dropbo

DigitalDNA

16:44

DigitalDN/

Stampa

Aggiungi person

Salva in Dropbox

Modifica azioni

DigitalDNA Timestamp

Aggiungi tag

Delega generica

DigitalDNA Timesta

1

ø

.

0

÷

-

Ö

4

ð

ē

٩

0

¥

C

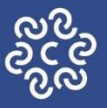

CAMERE DI COMMERCIO D'ITALIA

# DigitalDNA – Manuale utente

data ultimo aggiornamento: 11/10/2022

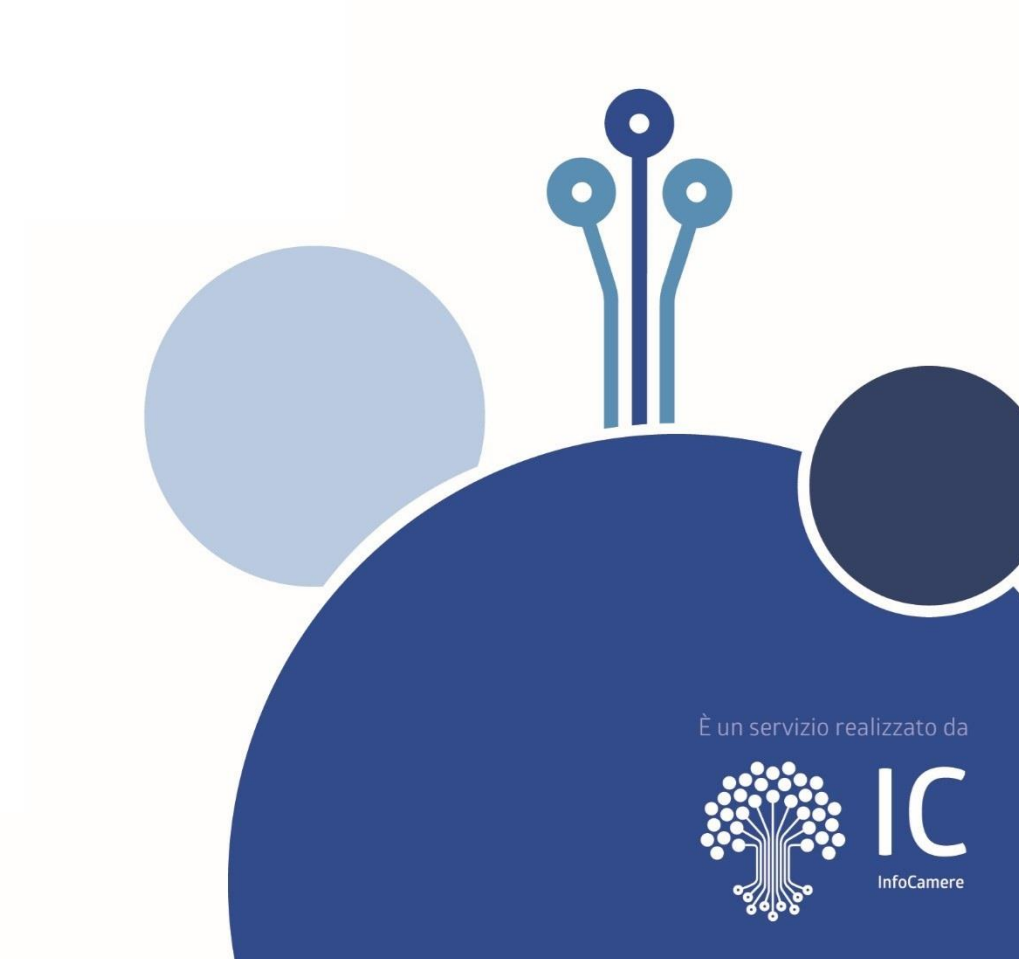